### ឧមសម្ព័ត្ធ ២ មេរៀមផ្ទេរប្រាក់នៅក្រឹះស្ថានឆនាគារ និចសិរញ្ញទត្ថុដែលខាសសខិតម្រព័ន្ធនូនាក់ហើស តាមរយៈសេខាអេស៊ីលីខាអ៊ីនចើណេត តួឲម្រព័ន្ធ CIB

#### 9- ភាះរៀមចំតារាខន្ទេះប្រាក់ (Transfer List in Excel file)

អ្នកបញ្ចូលទិន្នន័យ (Maker/Inputter) អាចទាញយកគំរូតារាងផ្ទេរប្រាក់តាម "Download Format" ជា File Excel ពីប្រព័ន្ធអេស៊ីលីដាអ៊ីនធើណែត ដើម្បីរៀបចំព័ត៌មានផ្ទេរប្រាក់ ឲ្យបានត្រឹមត្រូវ មុននឹង Upload ទៅក្នុងប្រព័ន្ធ CIB ដូចខាងក្រោម ៖

|   | 1  | 2                 | 3                   | 4        | 5        | 6                                 | 7          | 8        |
|---|----|-------------------|---------------------|----------|----------|-----------------------------------|------------|----------|
|   | A  | В                 | C                   | D        | E        | F                                 | G          | Η        |
| 1 | No | Credit Account No | Credit Account Name | Amount   | Currency | Beneficiary Bank                  | Value Date | Purpose  |
| 2 | 1  | 000002420         | LEANG MENGLANG      | 10000.00 | KHR      | Asia-Pacific Development Bank Plc | 22/11/2023 | INV 1234 |
| 3 | 2  | 000002420         | LEANG MENGLANG      | 20000.00 | KHR      | Asia-Pacific Development Bank Plc | 22/11/2023 | INV 1234 |
| 4 | 3  | 000002420         | LEANG MENGLANG      | 30000.00 | KHR      | Asia-Pacific Development Bank Plc | 22/11/2023 | INV 1234 |

#### ទរួសាលាលខ្លឹង ៖

| 1. | No                  | : "លេខរៀង" (Sequence Number)។                                                                                                    |  |  |  |  |  |  |
|----|---------------------|----------------------------------------------------------------------------------------------------|--|--|--|--|--|--|
| 2. | Credit Account No   | : បញ្ចូលលេខគណនីអ្នកទទួលផល                                                                                                    |  |  |  |  |  |  |
| 3. | Credit Account Name | : បញ្ចូលឈ្មោះគណនីអ្នកទទួលផល                                                                                                    |  |  |  |  |  |  |
| 4. | Amount              | : បញ្ចូលចំនួនទឹកប្រាក់ផ្ទេរជាប្រាក់រៀល                                                                                                    |  |  |  |  |  |  |
| 5. | Currency            | ៈ រូបិយប័ណ្ណប្រាក់ផ្ទេរ គឺជាប្រាក់រៀលតែប៉ុណ្ណោះ។                                                                                                    |  |  |  |  |  |  |
| 6. | Beneficiary Bank    | : បញ្ចូលឈ្មោះធនាគារទទូលផល                                                                                                    |  |  |  |  |  |  |
| 7. | Value Date          | : បញ្ចូលថ្ងៃប្រសិទ្ធភាពដែលអ្នកទទួលអាចដកប្រាក់បាន។ ថ្ងៃប្រសិទ្ធភាពមិនត្រូវ<br>ដាក់កាលបរិច្ឆេទកន្លងហូសទៅហើយទេ (Back Date) គឺដាក់នៅក្នុងថ្ងៃប្រតិបត្តិការ<br>ឬថ្ងៃបន្ទាប់ (On Processing Day/Forward Day) ទៅតាមការកំណត់របស់ក្រុមហ៊ិន/<br>ស្ថាប័ន តាមទម្រង់ DD-MM-YY។ |  |  |  |  |  |  |
| 8. | Purpose             | : បញ្ចូលគោលបំណងផ្ទេរប្រាក់ ជាអក្សរកាត់យ៉ាងច្រើនត្រឹមចំនួន ១៦ តូអក្សរ<br>(Max 16 characters) តាមកំណត់សម្គាល់របស់ក្រុមហ៊ិន។                                                                                                    |  |  |  |  |  |  |

## ជ- អារពយ៉ិលឌូម័ន្តតាខូចអង់ខ្លួង

- l- អ្នកបញ្ចូលទិន្នន័យ (Maker/Inputter)
  - ក) ប្រតិបត្តិការផ្ទេរប្រាក់ទៅអ្នកទទួលតែម្នាក់ (Single Payment)
    - > Login CIB → Enter User Name → Enter Password

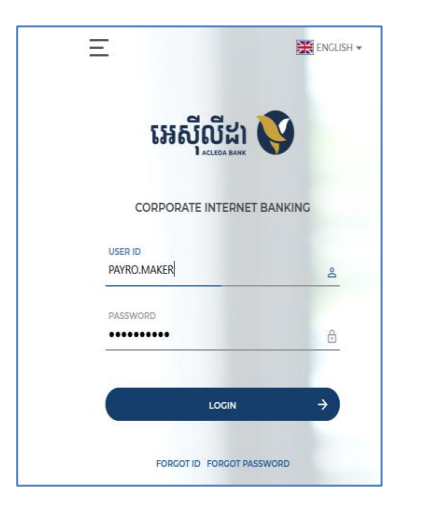

• Enter OTP verify by ACLEDA Hard Token or

| 2-Step Verification                       |        |        |  |  |  |  |  |
|-------------------------------------------|--------|--------|--|--|--|--|--|
| Please input an OTP from your Hard Token. |        |        |  |  |  |  |  |
| ОТР                                       | 123456 |        |  |  |  |  |  |
|                                           | Verify | Cancel |  |  |  |  |  |

Enter PIN to approve on PUSH Authentication to verify Log In CIB System

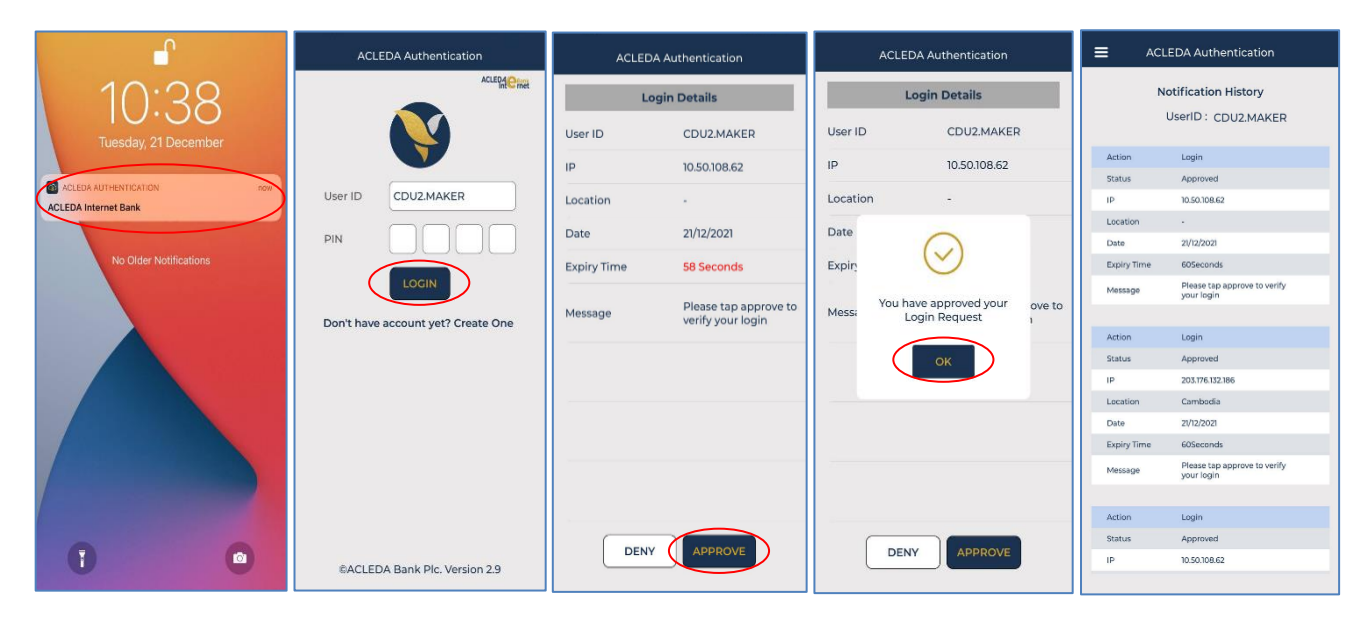

> ບິບີເໜີ Button = → Local Fund Transfer → Transfer to Other Banks via Fast Payment

| អេស៊ីលីដា 💙                                                                  |                               |                                   | English<br>Atm locations   pos locations   exchange rate   faqs   contact us   about us |  |  |
|------------------------------------------------------------------------------|-------------------------------|-----------------------------------|-----------------------------------------------------------------------------------------|--|--|
| ⋒ ≡←                                                                         |                               |                                   | ۹ 🔍                                                                                     |  |  |
| 쉽 Account Services                                                           | Transfer to Other Bank via Fa | st Payment - Create               |                                                                                         |  |  |
| 🌍 Term Deposit                                                               |                               |                                   |                                                                                         |  |  |
| 😥 Bill Payment                                                               | Single Payment Batch U        | ipload                            |                                                                                         |  |  |
| 📷 Cheque Services                                                            | Sender Details                |                                   |                                                                                         |  |  |
| Local Fund Transfer                                                          | From Account No.              | 0001-04695745-12 KHR              | ▼ +Leng Sokla                                                                           |  |  |
| ► Fund Transfer within Bank                                                  | Available Balance             | 946,440,609.93 KHI                | KHR                                                                                     |  |  |
| Fund Transfer to Non-Account     Beneficiary Details     Interflawk Transfer |                               |                                   |                                                                                         |  |  |
| <ul> <li>Transfer to Other Banks / Bakong<br/>Wallet</li> </ul>              | Beneficiary Bank              | Asia-Pacific Development Bank Plc | v.                                                                                      |  |  |
| Transfer to Other Bank via Fast                                              | To Account No.                | 000002420                         |                                                                                         |  |  |
| Payment                                                                      | Account Name                  | LEANG MENGLANG                    | <b>-</b> .                                                                              |  |  |

- > ជ្រើសរើស "Single Payment" រួចបញ្ចូលព័ត៌មានផ្ទេរប្រាក់ ដូចខាងក្រោម ៖
  - Sender Details

| • | From Account No.  | : ជ្រើសរើសគណនីផ្ទេរប្រាក់លេ | រញ |
|---|-------------------|-----------------------------|----|
|   | riom riccountrio. |                             | 10 |

- Available Balance : សមតុល្យគណនីជាក់ស្តែង បង្ហាញដោយស្វ័យប្រវត្តិ
- **2** Beneficiary Details
  - Beneficiary Bank : ជ្រើសរើសធនាគារទទួលផល
  - To Account No. : បញ្ចូលលេខគណនីអ្នកទទួល
  - To Account Name : បំពេញឈ្មោះគណនីអ្នកទទួល
- 8 Transaction Details
  - Transfer Amount : បំពេញចំនួនទឹកប្រាក់ផ្ទេរជាប្រាក់រៀល
  - Fee By : ជ្រើសរើសកម្រៃសេវា
    - + Sender : ករណីថ្លៃសេវាកាត់ចេញពីគណនីអ្នកផ្ទេរ
    - + Receiver : ករណីថ្លៃសេវាកាត់ចេញពីគណនីអ្នកទទួល
  - Fast Payment Fee : ប្រព័ន្ធបង្ហាញដោយស្វ័យប្រវត្តិ
  - Transfer Type : ជ្រើសរើសប្រភេទនៃការទូទាត់
  - Debit Amount : ចំនួនទឹកប្រាក់កាត់ចេញសរុប ប្រព័ន្ធបង្ហាញដោយស្វ័យប្រវត្តិ
  - Purpose : ជ្រើសរើស/បំពេញ គោលបំណង
  - Support Document : ចុច "Select file" ដើម្បីទាញយកឯកសារគាំទ្រជា PDF (ប្រសិនមាន)
- ឲ្ចបញ្ជូន " 🗹 / Submit"

| Transfer to Other Bank via Fast Payment - Create |                                                                    |            |  |  |  |  |  |
|--------------------------------------------------|--------------------------------------------------------------------|------------|--|--|--|--|--|
| Single Payment Bat                               | ch Upload                                                          |            |  |  |  |  |  |
| Sender Details 1                                 |                                                                    |            |  |  |  |  |  |
| From Account No.                                 | 0001-04695745-12 KHR                                               | Leng Sokla |  |  |  |  |  |
| Available Balance                                | 946,440,609.93 KF                                                  | R          |  |  |  |  |  |
| Beneficiary Details 2                            |                                                                    |            |  |  |  |  |  |
| Beneficiary Bank                                 | Asia-Pacific Development Bank Plc                                  | ••         |  |  |  |  |  |
| To Account No.                                   | 000002420                                                          |            |  |  |  |  |  |
| Account Name                                     | LEANG MENGLANG                                                     | <b>]</b> • |  |  |  |  |  |
| Transfer Details 😮                               |                                                                    |            |  |  |  |  |  |
| Transfer Amount                                  | 1,000,000.00 KH                                                    | R •        |  |  |  |  |  |
| Fee By                                           | ● Sender ○ Receiver                                                |            |  |  |  |  |  |
| Fast Payment Fee                                 | 4,000.00 KH                                                        | R          |  |  |  |  |  |
| Transfer Type                                    | Immediate     O Future                                             |            |  |  |  |  |  |
| Debit Amount                                     | 1,004,000.00 KH                                                    | R          |  |  |  |  |  |
| Purpose                                          | PAY FOR GOOD                                                       | •          |  |  |  |  |  |
| Support Document                                 | Select file                                                        |            |  |  |  |  |  |
|                                                  | You can only upload PDF file.<br>Maximum allowed file size is 7MB. |            |  |  |  |  |  |
| Notes: Maximum transfe                           | er amount per transaction: 40,000,000.00 KHR                       | 0          |  |  |  |  |  |
|                                                  |                                                                    |            |  |  |  |  |  |

# > ផ្ទៀងផ្ទាត់ព័ត៌ឡើងវិញ រួចចុចបញ្ចូន "✔/ Submit"

| Transfer to     | Other Bank via Fa | st Payment - Confir  | m              |     |            |
|-----------------|-------------------|----------------------|----------------|-----|------------|
| Sender De       | etails            |                      |                |     |            |
| From Acc        | ount No.          | 00010469574512       |                |     | Leng Sokla |
| Beneficia       | ry Details        |                      |                |     |            |
| To Accour       | nt No.            | 000002420            |                |     |            |
| Account N       | Name              | LEANG MENGLANG       |                |     |            |
| Beneficia       | ry Bank           | Asia-Pacific Develop | oment Bank Plc |     |            |
| Transfer D      | Details           |                      |                |     |            |
| Transfer #      | Amount            |                      | 1,000,000.00   | KHR |            |
| Fee By          |                   | Sender               | Receiver       |     |            |
| Fast Payn       | nent Fee          |                      | 4,000.00       | KHR |            |
| Transfer 1      | Гуре              | Immediate            | ○ Future       |     |            |
| Debit Am        | ount              |                      | 1,004,000.00   | KHR |            |
| Purpose         |                   | PAY FOR GOOD         |                |     |            |
|                 |                   |                      |                |     |            |
| Support [       | Document          |                      |                |     |            |
| Status          |                   | Pending              |                |     |            |
|                 |                   |                      |                |     |            |
| Authorized List | Pending List R    | ejected List         |                |     |            |

បញ្ចូលលេខ OTP ដែលទទូលបានតាម Hard Token រួចចុច "OK" ដើម្បីបញ្ជាក់ប្រតិបត្តិការដែល បានយល់ព្រម

| Beneficiary Bank | Asia-Pacific Development Bank Plc                      |  |
|------------------|--------------------------------------------------------|--|
| Transfer Details |                                                        |  |
| Transfer Amount  | 2-Step Verification                                    |  |
| Fee By           | Sender Rece Please input the OTP from your Hard Token. |  |
| Fast Payment Fee | OTP:                                                   |  |
| Transfer Type    | Immediate Futu OK Cancel                               |  |
| Debit Amount     | 1,004,000.00 KHR                                       |  |
| Purpose          | PAY FOR GOOD                                           |  |

ប្រព័ន្ធបង្ហាញ "Transaction is submitted and wait for authorization" មានន័យថា ប្រតិបត្តិការផ្ទេរប្រាក់ ទទួលបានជោគជ័យ ហើយស្ថិតនៅក្នុង "Pending List" ដើម្បីរង់ចាំការអនុម័ត៌ពី Authorizer។

| T | Transfer to Other Bank via Fast Payment               |                              |                      |                  |                  |                  |             |                                   |               |         |             |
|---|-------------------------------------------------------|------------------------------|----------------------|------------------|------------------|------------------|-------------|-----------------------------------|---------------|---------|-------------|
|   | Transaction is submitted and wait for authorization × |                              |                      |                  |                  |                  |             |                                   |               |         |             |
| ( | Search By Account Nu                                  | mber, Transaction No or Date | Go                   |                  |                  |                  |             |                                   |               | Ρ       | age 1 v of1 |
|   | Transaction No.                                       | Transaction Date             | From Account No.     | To Account No.   | Beneficiary Name | Transfer Amount  | Fee Amount  | Beneficiary Bank                  | Transfer Type | Status  | Links       |
|   | FP23293000001                                         | 20-Oct-2023 13:10:07         | 0001-04695745-12 KHR | 000002420        | LEANG MENGLANG   | 1,000,000.00KHR  | 4,000.00KHR | Asia-Pacific Development Bank Plc | Immediate     | Pending | ۲           |
|   | FP23258000011                                         | 15-Sep-2023 08:10:56         | 0001-04695745-12 KHR | 123456           | LEANG MENGLANG   | 2,000,000.00KHR  | 4,000.00KHR | AMRET Microfinance Institution    | Immediate     | Pending | ۲           |
|   | FP23258000012                                         | 15-Sep-2023 08:10:56         | 0001-04695745-12 KHR | 008224460017     | KHR ACTIVE       | 1,000,000.00KHR  | 4,000.00KHR | PRASAC Microfinance Institution   | Immediate     | Pending | ۲           |
|   | FP23258000013                                         | 15-Sep-2023 08:10:56         | 0001-04695745-12 KHR | 000001723        | MARK JOSHSON     | 300,000.00KHR    | 4,000.00KHR | Asia-Pacific Development Bank Plc | Immediate     | Pending | ۲           |
|   | FP23258000009                                         | 15-Sep-2023 08:07:03         | 0001-04695745-12 KHR | 000123456789     | ABC CO.,LTD      | 100,000.00KHR    | 4,000.00KHR | AMK Microfinance Institution Plc. | Immediate     | Pending | ۲           |
|   | FP23258000010                                         | 15-Sep-2023 08:07:03         | 0001-04695745-12 KHR | 0001234567897    | ABC CO.,LTD      | 10,000.00KHR     | 4,000.00KHR | AMRET Microfinance Institution    | Immediate     | Pending | ۲           |
|   | FP23215000020                                         | 03-Aug-2023 09:45:47         | 0001-04695745-10 USD | 12345676         | amdsfhd          | 20,000,001.00KHR | 2.91USD     | Advanced Bank of Asia Ltd         | Immediate     | SUCCESS | ۲           |
|   | FP23215000021                                         | 03-Aug-2023 09:45:47         | 0001-04695745-10 USD | 000002420        | LEANG MENGLANG   | 15,000.00KHR     | 0.97USD     | Asia-Pacific Development Bank Plc | Immediate     | Pending | ۲           |
|   | FP23215000022                                         | 03-Aug-2023 09:45:47         | 0001-04695745-10 USD | 000001640        | MARK JOSHSON     | 100,000.00KHR    | 0.97USD     | Asia-Pacific Development Bank Plc | Immediate     | Pending | ۲           |
|   | FP23165000003                                         | 14-Jun-2023 14:29:40         | 3449-04695745-18 KHR | 1000121000028523 | SEAVMENG MB      | 40,000.00KHR     | 4,000.00KHR | CIMB Bank Cambodia Plc            | Immediate     | Pending | ۲           |
|   |                                                       |                              |                      |                  | ←                | >                |             |                                   |               |         |             |
| _ | Authorized List Pe                                    | nding List Rejected List     |                      |                  |                  |                  |             |                                   |               |         | E           |

- ខ) ប្រតិបត្តិការផ្ទេរប្រាក់ជាកញ្ចប់ (Batch Payment)
  - > Login CIB → Enter User Name → Enter Password

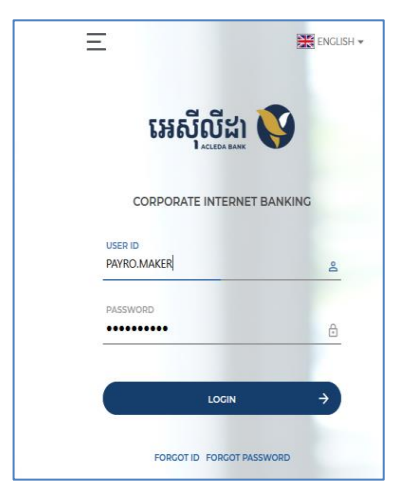

• Enter OTP verify by ACLEDA Hard Token or

| 2-Step Verification                       |        |        |  |  |  |  |  |
|-------------------------------------------|--------|--------|--|--|--|--|--|
| Please input an OTP from your Hard Token. |        |        |  |  |  |  |  |
| OTP 123456                                |        |        |  |  |  |  |  |
|                                           | Verify | Cancel |  |  |  |  |  |

• Enter PIN to approve on PUSH Authentication to verify Log In CIB System

| <b>e</b>                  | ACLEDA          | Authentication       | ACLEDA A                              | authentication        |          | ACLEDA Authentication  |        |             | EDA Authentication                         |
|---------------------------|-----------------|----------------------|---------------------------------------|-----------------------|----------|------------------------|--------|-------------|--------------------------------------------|
| 10:38                     |                 | ACLEDACINE           | Logi                                  | n Details             |          | Login Details          |        | N           | lotification History                       |
| Tuesday, 21 December      |                 |                      | User ID                               | CDU2.MAKER            | User ID  | CDU2.MAKER             |        |             | UserID : CDU2.MAKER                        |
|                           |                 |                      | IP                                    | 10.50.108.62          | IP       | 10.50.108.62           |        | Action      | Login                                      |
| ACLEDA AUTHENTICATION now | User ID CE      | DUZ.MAKER            | Location                              |                       | Location | -                      |        | IP          | Approved 10.50.108.62                      |
| ACCESS INCOMPT SAIN       |                 |                      | Date                                  | 21/12/2021            | Date     | ~                      |        | Location    | •                                          |
|                           | PIN             |                      | Dute                                  | 21/12/2021            |          | $\langle \rangle$      |        | Date        | 21/12/2021                                 |
| No Older Notifications    |                 |                      | Expiry Time                           | 58 Seconds            | Expin    | C                      |        | Expiry Time | 60Seconds                                  |
|                           |                 | LOGIN                |                                       | Please tap approve to |          | You have approved your | ove to | Message     | Please tap approve to verify<br>your login |
|                           | Don't have acco | ount yet? Create One | Message                               | verify your login     | Messa    | Login Request          | 1      |             |                                            |
|                           |                 |                      |                                       |                       | -        |                        |        | Action      | Login                                      |
|                           |                 |                      |                                       |                       |          | Ок                     |        | Status      | Approved                                   |
|                           |                 |                      |                                       |                       |          |                        |        | IP.         | 203.176.132.186                            |
|                           |                 |                      | -                                     |                       | -        |                        | _      | Location    | Cambodia                                   |
|                           |                 |                      |                                       |                       |          |                        |        | Date        | 21/12/2021                                 |
|                           |                 |                      |                                       |                       |          |                        |        | Expiry Time | 60Seconds                                  |
|                           |                 |                      |                                       |                       |          |                        |        | Message     | Please tap approve to verify<br>your login |
|                           |                 |                      |                                       |                       |          |                        |        |             |                                            |
|                           |                 |                      | · · · · · · · · · · · · · · · · · · · |                       | -        |                        |        | Action      | Login                                      |
| 0                         |                 |                      | DENN                                  |                       | ſ        |                        |        | Status      | Approved                                   |
|                           | ©ACLEDA Ba      | ank Plc. Version 2.9 | DENY                                  | APPROVE               |          | DENY APPROVE           |        | IP          | 10.50.108.62                               |
|                           |                 |                      |                                       |                       |          |                        |        |             |                                            |

> ប៉ុប៉េលើ Button  $\equiv$   $\rightarrow$  Local Fund Transfer  $\rightarrow$  Transfer to Other Banks via Fast Payment

| អេសីលីដា 💙                                                      |                               |                                   |              | 🕀 English +                                                        |
|-----------------------------------------------------------------|-------------------------------|-----------------------------------|--------------|--------------------------------------------------------------------|
|                                                                 |                               |                                   |              | ATM LOCATIONS POS LOCATIONS EXCHANGE RATE FAQS CONTACT US ABOUT US |
| ☆ ≡←                                                            |                               |                                   |              | ۵ 🧕                                                                |
| 引 Account Services                                              | Transfer to Other Bank via Fa | st Payment - Create               |              |                                                                    |
| 😵 Term Deposit                                                  |                               |                                   |              |                                                                    |
| 🕑 Bill Payment                                                  | Single Payment Batch U        | pload                             |              |                                                                    |
| 🛒 Cheque Services                                               | Sender Details                |                                   |              |                                                                    |
| 🕃 Local Fund Transfer                                           | From Account No.              | 0001-04695745-12 KHR              | • Leng Sokla |                                                                    |
| • Own Account Transfer                                          | Awilahla Dalanca              | 040 440 000 00 1010               |              |                                                                    |
| ► Fund Transfer within Bank                                     | Available balance             | 946,440,609.33 NHK                |              |                                                                    |
| Fund Transfer to Non-Account                                    | Beneficiary Details           |                                   |              |                                                                    |
| ► InterBank Transfer                                            |                               |                                   |              |                                                                    |
| <ul> <li>Transfer to Other Banks / Bakong<br/>Wallet</li> </ul> | Beneficiary Bank              | Asia-Pacific Development Bank Plc | ·]•          |                                                                    |
| Transfer to Other Bank via Fast                                 | To Account No.                | 000002420                         | l)•          |                                                                    |
| Payment                                                         | Account Name                  | LEANG MENGLANG                    | •            |                                                                    |

- អជ្រើសរើស "Batch Upload" រួចបញ្ចូលព័ត៌មានផ្ទេរប្រាក់ ដូចខាងក្រោម ៖
  - Transaction Detail
    - From Account No. : ជ្រើសរើសគណនីផ្ទេរប្រាក់ចេញ
    - Available Balance : សមតុល្យគណនីជាក់ស្តែង បង្ហាញដោយស្វ័យប្រវត្តិ
    - Batch File : ចុច "Select file" ដើម្បីទាញយកតារាងផ្ទេរប្រាក់ដែលបានរៀបចំរូចរាល់
       ដូចក្នុងចំណុច ១ ខាងលើ
    - Fee By : ជ្រើសរើសកម្រៃសេវា
      - + Sender : ករណីថ្លៃសេវាកាត់ចេញពីគណនីអ្នកផ្ទេរ
      - + Receiver : ករណីថ្លៃសេវាកាត់ចេញពីគណនីអ្នកទទួល
    - Support Document : ចុច "Select file" ដើម្បីទាញយកឯកសារគាំទ្រជា PDF (ប្រសិនមាន)
  - 😢 ចុច "ដាក់ស្ន្មី" ឬ "Submit"

| ingle Payment Ba    | tch Upload                                                            |              |                                                                                                    |
|---------------------|-----------------------------------------------------------------------|--------------|----------------------------------------------------------------------------------------------------|
| ransaction Detail 🌖 |                                                                       |              | Download Form                                                                                                   |
| rom Account No.     | 3449-04695745-18 KHR                                                  | ∗ Leng Sokla |                                                                                                    |
| vailable Balance    | 8,166,053,370,882.36 KHR                                              |              |                                                                                                    |
| latch File          | Select file Fast_Batch_xlsx × You can upload Excel file, maximum 1MB. | •            | ទាញយកគំរូតារាងផ្ទេរប្រាក់ ជា File Excel<br>ក្នុងការរៀបចំព័ត៌មានផ្ទេរប្រាក់ ដើម្បី<br>Upload ទៅក្នុងប្រព័ន្ធ CIB |
| ee By               | ● Sender ○ Receiver                                                   |              |                                                                                                    |
| upport Document     | Select file<br>You can only upload PDF file.                          |              |                                                                                                    |
|                     | Maximum allowed file size is 7MB.                                     |              | (                                                                                                    |

### > ផ្ទៀងផ្ទាត់ប្រតិបត្តិការផ្ទេរប្រាក់ឡើងវិញ មុនពេលចុចបញ្ចូន "♥/ Submit"

| Trans               | fer to Other Bank via I        | Fast Payment - Confirm                     |                |                  |                      |                                                      |                                   |               |     |
|---------------------|--------------------------------|--------------------------------------------|----------------|------------------|----------------------|------------------------------------------------------|-----------------------------------|---------------|-----|
| Send                | der Details                    |                                            |                |                  |                      |                                                      |                                   |               |     |
| From                | m Account No.                  | 34490469574518 KHR                         | Leng Sol       | la               |                      |                                                      |                                   |               |     |
| Tran                | sfer Details                   |                                            |                |                  |                      |                                                      |                                   |               |     |
| Fee<br>Fast<br>Bate | By<br>t Payment Fee<br>ch File | Sender     Receiv     12,0 Fast_Batch_xlsx | ver            |                  | ្របន្ទាប់<br>បង្ហាញរ | ពើបញ្ចូលព័ត៌មានរួច ប្រ<br>វាប្រតិបត្តិការដាច់ដោយ<br> | ព័ន្ធនឹង<br>ឡែកពី គ្នា            |               |     |
| Sup                 | port Document                  |                                            |                |                  |                      |                                                      |                                   |               |     |
| No.                 | Transaction No.                | Transaction Date                           | To Account No. | Beneficiary Name | Transfer Amount      | Fee Amount                                           | Beneficiary Bank                  | Transfer Type |     |
| 1                   | FP23326000004                  | 22-Nov-2023 14:09:52                       | 000002420      | LEANG MENGLANG   | 10,000.00 KHR        | 4,000.00 KHR                                         | Asia-Pacific Development Bank Plc | Immediate     |     |
| 2                   | FP23326000005                  | 22-Nov-2023 14:09:52                       | 000002420      | LEANG MENGLANG   | 20,000.00 KHR        | 4,000.00 KHR                                         | Asia-Pacific Development Bank Plc | Immediate     |     |
| 3                   | FP23326000006                  | 22-Nov-2023 14:09:52                       | 000002420      | LEANG MENGLANG   | 30,000.00 KHR        | 4,000.00 KHR                                         | Asia-Pacific Development Bank Plc | Immediate     |     |
|                     |                                |                                            |                |                  |                      |                                                      | Total Transfer Amount : 60,       | ,000.00 KHR   |     |
|                     |                                |                                            |                |                  |                      |                                                      | Total Fee Charge : 12,            | ,000.00 KHR   |     |
|                     |                                |                                            |                |                  |                      |                                                      | Total Debit Amount : 72,          | ,000.00 KHR   | - 🖊 |
|                     |                                |                                            |                |                  |                      |                                                      |                                   |               | € ◄ |

បញ្ចូលលេខ OTP ដែលទទួលបានតាម Hard Token រួចចុច "OK" ដើម្បីបញ្ជាក់ប្រតិបត្តិការដែល បានយល់ព្រម

|          |                        |                       |                |                     | 4                           | ATM LOCATIONS   P | OS LOCATIONS   EXCHANGE RATE      | FAQS   CONTACT US | ) English -<br>About us |
|----------|------------------------|-----------------------|----------------|---------------------|-----------------------------|-------------------|-----------------------------------|-------------------|-------------------------|
|          |                        |                       |                |                     |                             |                   |                                   | \$                | ۵ (۵                    |
| Transfer | r to Other Bank via Fa | ast Payment - Confirm |                |                     |                             |                   |                                   |                   |                         |
| Sender   | r Details              |                       |                |                     |                             |                   |                                   |                   |                         |
| From     | Account No.            | 34490469574518 KHR    | Leng Sokla     |                     |                             | _                 |                                   |                   |                         |
| Transfe  | er Details             |                       |                | 2-Step Verification |                             | _                 |                                   |                   |                         |
| Fee By   | <i>,</i>               | Sender O Receiv       | or             | OTP:                | e OTP from your Hard Token. |                   |                                   |                   |                         |
| Fast P   | ayment Fee             | 12,0                  | 00.00 KHR      |                     |                             | - 1               |                                   |                   |                         |
| Batch    | File                   | Fast_Batchxlsx        |                | ОК                  | Cancel                      | _                 |                                   |                   |                         |
| Suppo    | ort Document           |                       |                |                     |                             |                   |                                   |                   |                         |
| No.      | Transaction No.        | Transaction Date      | To Account No. | Beneficiary Name    | Transfer Amount             | Fee Amount        | Beneficiary Bank                  | Transfer Type     |                         |
| 1        | FP23326000004          | 22-Nov-2023 14:09:52  | 000002420      | LEANG MENGLANG      | 10,000.00 KHR               | 4,000.00 KHR      | Asia-Pacific Development Bank Plc | Immediate         |                         |
| 2        | FP23326000005          | 22-Nov-2023 14:09:52  | 000002420      | LEANG MENGLANG      | 20,000.00 KHR               | 4,000.00 KHR      | Asia-Pacific Development Bank Plc | Immediate         |                         |
| 3        | FP23326000006          | 22-Nov-2023 14:09:52  | 000002420      | LEANG MENGLANG      | 30,000.00 KHR               | 4,000.00 KHR      | Asia-Pacific Development Bank Plc | Immediate         |                         |
|          |                        |                       |                |                     |                             |                   | Total Transfer Amount : 60        | .000.00 KHR       |                         |
|          |                        |                       |                |                     |                             |                   | Total Fee Charge : 12             | .000.00 KHR       |                         |
|          |                        |                       |                |                     |                             |                   | Total Debit Amount : 72           | 000.00 KHR        |                         |
|          |                        |                       |                |                     |                             |                   |                                   |                   |                         |

ប្រព័ន្ធបង្ហាញ "Your transaction is pending for authorization" មានន័យថា File ដែលបាន Upload ទទួលបានជោគជ័យ ហើយស្ថិតនៅក្នុង "Pending List" ដើម្បីរង់ចាំការអនុម័តិពី Authorizer ។

|           | Transfer to Other B                     | ank via Fast Payment          |                      |                  |                  |                 |             |                                          |                                   |         |          |
|-----------|-----------------------------------------|-------------------------------|----------------------|------------------|------------------|-----------------|-------------|------------------------------------------|-----------------------------------|---------|----------|
| $\langle$ | Your transaction<br>- is pending for au | uthorization (3 Transactions  |                      |                  |                  |                 |             |                                          |                                   |         | ×        |
|           | Search By Account No                    | umber, Transaction No or Date | Go                   |                  |                  |                 |             | សូមចុចសញ្ញា " 🗖<br>មើលប្រតិបត្តិការផ្ទេរ | " ដើម្បីពិនិត្យ<br>រប្រាក់លម្អិត។ | Page    | e 1♥ of2 |
|           | Transaction No.                         | Transaction Date              | From Account No.     | To Account No.   | Beneficiary Name | Transfer Amount | Fee Amount  | Beneticiary Bank                         | 70                                | Status  | Links    |
|           | FP23326000004                           | 22-Nov-2023 14:09:52          | 3449-04695745-18 KHR | 000002420        | LEANG MENGLANG   | 10,000.00KHR    | 4,000.00KHR | Asia-Pacific Development Bank Plc        | Immediate                         | Pending | ۲        |
|           | FP23326000005                           | 22-Nov-2023 14:09:52          | 3449-04695745-18 KHR | 000002420        | LEANG MENGLANG   | 20,000.00KHR    | 4,000.00KHR | Asia-Pacific Development Bank Plc        | Immediate                         | Pending | ۲        |
|           | FP23326000006                           | 22-Nov-2023 14:09:52          | 3449-04695745-18 KHR | 000002420        | LEANG MENGLANG   | 30,000.00KHR    | 4,000.00KHR | Asia-Pacific Development Bank Plc        | Immediate                         | Pending | ۲        |
|           | FP23304000008                           | 31-Oct-2023 09:32:16          | 0001-04695745-12 KHR | 008224460017     | KHR ACTIVE       | 1,000,005.00KHR | 4,000.00KHR | PRASAC Microfinance Institution          | Immediate                         | Pending | ۲        |
|           | FP23304000004                           | 31-Oct-2023 08:39:32          | 0001-04695745-12 KHR | 1000121000028509 | SEAVMENG MB      | 1,000,000.00KHR | 4,000.00KHR | CIMB Bank Cambodia Plc                   | Immediate                         | Pending | ۲        |
|           | FP23293000002                           | 30-Oct-2023 16:37:30          | 0001-04695745-12 KHR | 000002420        | LEANG MENGLANG   | 200,000.00KHR   | 4,000.00KHR | Asia-Pacific Development Bank Plc        | Immediate                         | Pending | ۲        |
|           | FP23303000001                           | 30-Oct-2023 14:27:44          | 3449-04695745-18 KHR | 000002420        | LEANG MENGLANG   | 200,000.00KHR   | 4,000.00KHR | Asia-Pacific Development Bank Plc        | Immediate                         | Pending | ۲        |
|           | FP23258000011                           | 15-Sep-2023 08:10:56          | 0001-04695745-12 KHR | 123456           | LEANG MENGLANG   | 2,000,000.00KHR | 4,000.00KHR | AMRET Microfinance Institution           | Immediate                         | Pending | ۲        |
|           | FP23258000012                           | 15-Sep-2023 08:10:56          | 0001-04695745-12 KHR | 008224460017     | KHR ACTIVE       | 1,000,000.00KHR | 4,000.00KHR | PRASAC Microfinance Institution          | Immediate                         | Pending | ۲        |
|           | FP23258000013                           | 15-Sep-2023 08:10:56          | 0001-04695745-12 KHR | 000001723        | MARK JOSHSON     | 300,000.00KHR   | 4,000.00KHR | Asia-Pacific Development Bank Plc        | Immediate                         | Pending | ۲        |
|           |                                         |                               |                      |                  | €.               | <b>→</b>        |             |                                          |                                   |         |          |
|           | Authorized List Pe                      | nding List Rejected List      |                      |                  |                  |                 |             |                                          |                                   |         | E        |

#### ll- អ្នកាអនុម័តិ (Checker/Authorizer)

► Login CIB  $\rightarrow$  Enter User Name  $\rightarrow$  Enter Password

| Ξ                        | l                   | 💥 ENGLISH 🕶 |
|--------------------------|---------------------|-------------|
| ទេត                      | ប៊ីលីដា ў           |             |
| CORPORA                  | TE INTERNET BANKI   | иG          |
| USER ID<br>PAYRO.CHECKER |                     | 8           |
| PASSWORD                 |                     | ð           |
|                          | LOGIN               | ÷           |
| FORGO                    | TID FORGOT PASSWORD |             |

• Enter OTP verify by ACLEDA Hard Token or

| 2-Step Verifi | 2-Step Verification       |        |  |  |  |  |  |  |  |  |  |
|---------------|---------------------------|--------|--|--|--|--|--|--|--|--|--|
| Please input  | an OTP from your Hard Tok | en.    |  |  |  |  |  |  |  |  |  |
| ОТР           | 123456                    |        |  |  |  |  |  |  |  |  |  |
|               | Verify                    | Cancel |  |  |  |  |  |  |  |  |  |

• Enter OTP verify by ACLEDA Authentication (Approve on PUSH Authentication):

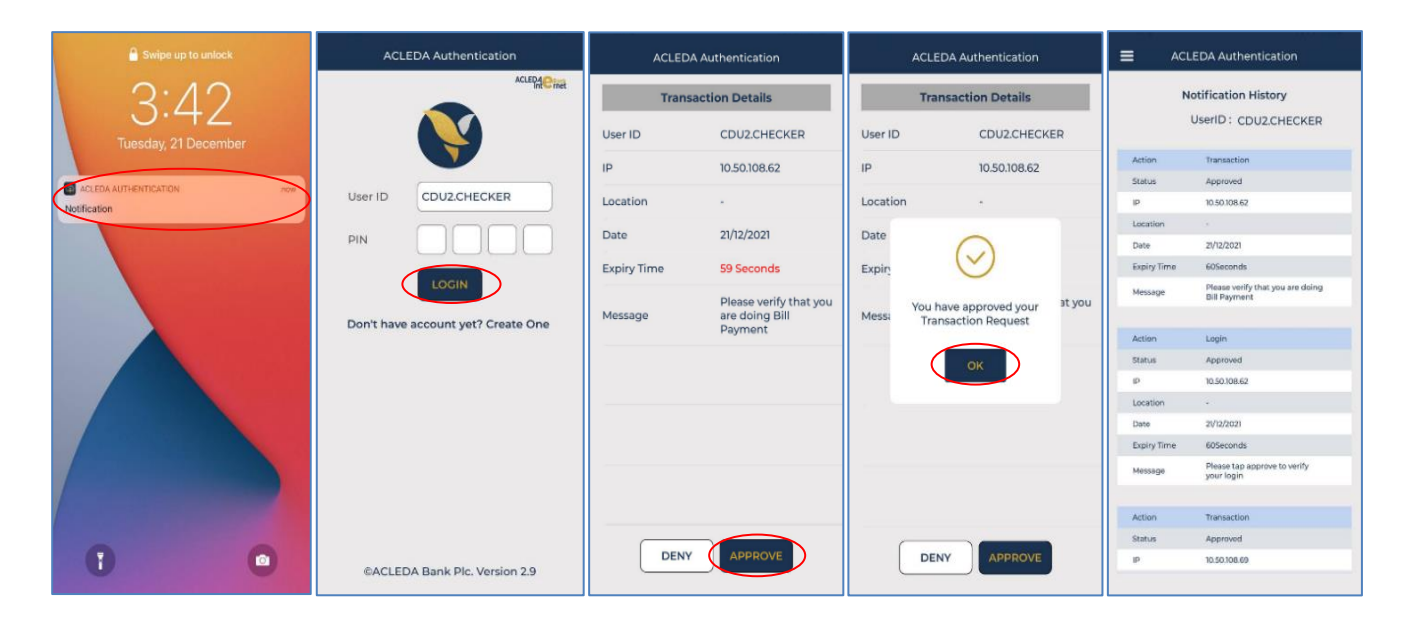

> ប៉ុប៊លើ Button = → Local Fund Transfer → Transfer to Other Banks via Fast Payment

| អេសីលីដា V                                                      |            |                         |                      |                      |                  |                          |                 |             |                                   |                    | ł          | English 🗸 |
|-----------------------------------------------------------------|------------|-------------------------|----------------------|----------------------|------------------|--------------------------|-----------------|-------------|-----------------------------------|--------------------|------------|-----------|
| AcLEDA BANK                                                     |            |                         |                      |                      |                  |                          |                 | ATM LOC     | ATIONS POS LOCATIONS EXCHAN       | GE RATE   FAQs   ( | CONTACT US | ABOUT US  |
| ☆ =←                                                            |            |                         |                      |                      |                  |                          |                 |             |                                   |                    |            | <u>,</u>  |
| 쉽 Account Services                                              | ▲ Transfer | to Other Bank via F     | ast Payment          |                      |                  |                          |                 |             |                                   |                    |            |           |
| 😵 Term Deposit                                                  |            |                         |                      |                      |                  |                          |                 |             |                                   |                    |            |           |
| 🔐 Bill Payment                                                  | Search B   | ly Account Number, Tran | saction No or Date   | io                   |                  |                          |                 |             |                                   |                    | Pag        | 1 ♥ 0f2   |
| 🔡 Cheque Services                                               | 0          | Transaction No.         | Transaction Date     | From Account No.     | To Account No.   | Beneficiary Name         | Transfer Amount | Fee Amount  | Beneficiary Bank                  | Transfer Type      | Status     | Links     |
| 💼 Bank Confirmation                                             | 0          | FP23326000004           | 22-Nov-2023 14:09:52 | 3449-04695745-18 KHR | 000002420        | LEANG MENGLANG           | 10,000.00KHR    | 4,000.00KHR | Asia-Pacific Development Bank Plc | Immediate          | Pending    | ۲         |
| 🔉 Local Fund Transfer 🗲                                         | 0          | FP23326000005           | 22-Nov-2023 14:09:52 | 3449-04695745-18 KHR | 000002420        | LEANG MENGLANG           | 20,000.00KHR    | 4,000.00KHR | Asia-Pacific Development Bank Plc | Immediate          | Pending    | ۲         |
| • Own Account Transfer                                          | 0          | FP23326000006           | 22-Nov-2023 14:09:52 | 3449-04695745-18 KHR | 000002420        | LEANG MENGLANG           | 30,000.00KHR    | 4,000.00KHR | Asia-Pacific Development Bank Plc | Immediate          | Pending    | ۲         |
| ▶ Fund Transfer within Bank                                     | 0          | FP23304000008           | 31-Oct-2023 09:32:16 | 0001-04695745-12 KHR | 008224460017     | KHR ACTIVE               | 1,000,005.00KHR | 4,000.00KHR | PRASAC Microfinance Institution   | Immediate          | Pending    | ۲         |
| Fund Transfer to Non-Account                                    | 0          | FP23304000004           | 31-Oct-2023 08:39:32 | 0001-04695745-12 KHR | 1000121000028509 | SEAVMENG MB              | 1,000,000.00KHR | 4,000.00KHR | CIMB Bank Cambodia Plc            | Immediate          | Pending    | ۲         |
| InterBank Transfer     Transfer to Other Panks / Pakong         | 0          | FP23293000002           | 30-Oct-2023 16:37:30 | 0001-04695745-12 KHR | 000002420        | LEANG MENGLANG           | 200,000.00KHR   | 4,000.00KHR | Asia-Pacific Development Bank Plc | Immediate          | Pending    | ۲         |
| Wallet                                                          | 0          | FP23303000001           | 30-Oct-2023 14:27:44 | 3449-04695745-18 KHR | 000002420        | LEANG MENGLANG           | 200,000.00KHR   | 4,000.00KHR | Asia-Pacific Development Bank Plc | Immediate          | Pending    | ۲         |
| <ul> <li>Transfer to Other Bank via Fast<br/>Payment</li> </ul> | - 0        | FP23258000011           | 15-Sep-2023 08:10:56 | 0001-04695745-12 KHR | 123456           | LEANG MENGLANG           | 2,000,000.00KHR | 4,000.00KHR | AMRET Microfinance Institution    | Immediate          | Pending    | ۲         |
| ► Change Information                                            | 0          | FP23258000012           | 15-Sep-2023 08:10:56 | 0001-04695745-12 KHR | 008224460017     | KHR ACTIVE               | 1,000,000.00KHR | 4,000.00KHR | PRASAC Microfinance Institution   | Immediate          | Pending    | ۲         |
| ▶ Manage Template (Local)                                       | 0          | FP23258000013           | 15-Sep-2023 08:10:56 | 0001-04695745-12 KHR | 000001723        | MARK JOSHSON             | 300,000.00KHR   | 4,000.00KHR | Asia-Pacific Development Bank Plc | Immediate          | Pending    | ۲         |
| ► Transfer to ACLEDA Mobile /<br>Phone Number                   |            |                         |                      |                      |                  | $\leftarrow \rightarrow$ |                 |             |                                   |                    |            |           |
| Cancel Transfer Request                                         | Authorize  | d List Pending List     | Rejected List        |                      |                  |                          |                 |             |                                   |                    |            | E         |

- នៅក្នុង Pending List អ្នកអនុម័តិអាចជ្រើសរើសប្រតិបត្តិការដែល Maker/Inputter បាន Upload រួច និង ធ្វើការអនុម័តិបានពីររបៀប ដូចខាងក្រោម ៖
  - 🏷 <u>ធ្វើការអនុម័តិម្តងមួយប្រតិបត្តិការ</u>
    - ចុចលើ 🖻 នៅត្រង់ "Link" ដើម្បីពិនិត្យប្រតិបត្តិការលម្អិត

| rch By | Account Number, Trans | saction No or Date   | 0                    |                  |                  |                 |             |                                   |               |         |     |
|--------|-----------------------|----------------------|----------------------|------------------|------------------|-----------------|-------------|-----------------------------------|---------------|---------|-----|
| D      | Transaction No.       | Transaction Date     | From Account No.     | To Account No.   | Beneficiary Name | Transfer Amount | Fee Amount  | Beneficiary Bank                  | Transfer Type | Status  | Lin |
|        | FP23326000004         | 22-Nov-2023 14:09:52 | 3449-04695745-18 KHR | 000002420        | LEANG MENGLANG   | 10,000.00KHR    | 4,000.00KHR | Asia-Pacific Development Bank Plc | Immediate     | Pending | ۲   |
|        | FP23326000005         | 22-Nov-2023 14:09:52 | 3449-04695745-18 KHR | 000002420        | LEANG MENGLANG   | 20,000.00KHR    | 4,000.00KHR | Asia-Pacific Development Bank Plc | Immediate     | Pending | ۲   |
| ٦      | FP23326000006         | 22-Nov-2023 14:09:52 | 3449-04695745-18 KHR | 000002420        | LEANG MENGLANG   | 30,000.00KHR    | 4,000.00KHR | Asia-Pacific Development Bank Plc | Immediate     | Pending | ۲   |
| 2      | FP23304000008         | 31-Oct-2023 09:32:16 | 0001-04695745-12 KHR | 008224460017     | KHR ACTIVE       | 1,000,005.00KHR | 4,000.00KHR | PRASAC Microfinance Institution   | Immediate     | Pending | ۲   |
| D      | FP23304000004         | 31-Oct-2023 08:39:32 | 0001-04695745-12 KHR | 1000121000028509 | SEAVMENG MB      | 1,000,000.00KHR | 4,000.00KHR | CIMB Bank Cambodia Plc            | Immediate     | Pending | ۲   |
| 2      | FP23293000002         | 30-Oct-2023 16:37:30 | 0001-04695745-12 KHR | 000002420        | LEANG MENGLANG   | 200,000.00KHR   | 4,000.00KHR | Asia-Pacific Development Bank Plc | Immediate     | Pending | ۲   |
| 3      | FP23303000001         | 30-Oct-2023 14:27:44 | 3449-04695745-18 KHR | 000002420        | LEANG MENGLANG   | 200,000.00KHR   | 4,000.00KHR | Asia-Pacific Development Bank Plc | Immediate     | Pending | Ø   |
| 3      | FP23258000011         | 15-Sep-2023 08:10:56 | 0001-04695745-12 KHR | 123456           | LEANG MENGLANG   | 2,000,000.00KHR | 4,000.00KHR | AMRET Microfinance Institution    | Immediate     | Pending | ۲   |
| D      | FP23258000012         | 15-Sep-2023 08:10:56 | 0001-04695745-12 KHR | 008224460017     | KHR ACTIVE       | 1,000,000.00KHR | 4,000.00KHR | PRASAC Microfinance Institution   | Immediate     | Pending | ۲   |
| 3      | FP23258000013         | 15-Sep-2023 08:10:56 | 0001-04695745-12 KHR | 000001723        | MARK JOSHSON     | 300,000.00KHR   | 4,000.00KHR | Asia-Pacific Development Bank Plc | Immediate     | Pending | ۲   |
|        |                       |                      |                      |                  | 00               |                 |             |                                   |               |         |     |

# 🔹 ផ្ទៀងផ្ទាត់ប្រតិបត្តិការ រួចចុច 🗹 ដើម្បីអនុម័តិ

| Transfer to Other Bank via F | ast Payment - View Details        |             |
|------------------------------|-----------------------------------|-------------|
| Transaction No.              | FP2223000001                      |             |
| Sender Details               |                                   |             |
| From Account No.             | 00010469574512 Leng Sokla         |             |
| Beneficiary Details          |                                   |             |
| To Account No.               | 100000                            |             |
| Account Name                 | LEANG MENGLANG                    |             |
| Beneficiary Bank             | Asia-Pacific Development Bank Plc |             |
| Transfer Details             |                                   |             |
| Transfer Amount              | 1,000,000.00 KHR                  |             |
| Fee By                       | ⊚ Sender ○ Receiver               |             |
| Fast Payment Fee             | 4,000.00 KHR                      |             |
| Transfer Type                | (i) Immediate C Future            |             |
| Debit Amount                 | 1,004,000.00 KHR                  |             |
| Purpose                      | PAY FOR GOOD                      |             |
|                              |                                   |             |
| Support Document             |                                   |             |
| Status                       | Pending                           |             |
| Inputter - Authorizer Det    | ails                              |             |
| Inputter                     | : PNYBOJMAKER                     |             |
| Input Date                   | : 20-Oct-2023 13:10:07            |             |
|                              |                                   | <b>~~</b> × |
| Authorized List Pending List | Rejected List                     |             |

#### ចុចបញ្ជូន "OK"

•

| Fee By                      | Sender       | O Receiver   |     |                          |                         |  |
|-----------------------------|--------------|--------------|-----|--------------------------|-------------------------|--|
| Fast Payment Fee            |              | 4,000.00     | (HR |                          |                         |  |
| Transfer Type               | Immediate    | Future       |     |                          |                         |  |
| Debit Amount                |              | 1,004,000.00 | (HR | Transfer to Other Bank v | via Fast Payment        |  |
| Purpose                     | PAY FOR GOOD |              |     |                          | <b>A</b>                |  |
| Support Document            |              |              |     | Are you sure to auth     | orize this transaction? |  |
| Status                      | Pending      |              |     |                          | Cancel                  |  |
| Inputter - Authorizer Detai | ls           |              |     | JK                       | Caller                  |  |

បញ្ចូលលេខ OTP ដែលទទូលបានតាម Hard Token រូចចុច "OK" ដើម្បីបញ្ជាក់ប្រតិបត្តិការ
 ដែលបានយល់ព្រម

| Transfer Details |              |              |     |                           |                    |
|------------------|--------------|--------------|-----|---------------------------|--------------------|
| Transfer Amount  |              | 1,000,000.00 | KHR | ]                         |                    |
| Fee By           | Sender       | O Receiver   |     | 2-Step Verification       |                    |
| Fast Payment Fee |              | 4,000.00     | KHR | Please input the OTP from | m your Hard Token. |
| Transfer Type    | Immediate    | O Future     |     | OTP:                      |                    |
| Debit Amount     |              | 1,004,000.00 | KHR |                           | Cancel             |
| Purpose          | PAY FOR GOOD |              |     | UK                        |                    |
|                  |              |              |     |                           |                    |

ប្រព័ន្ធបង្ហាញ "Your transaction has been submitted successfully" មានន័យថា ប្រតិបត្តិការផ្ទេរ
 ព្រាក់ ទទួលបានជោគជ័យ ហើយស្ថិតនៅក្នុង "Authorized List" វិញ។

| Transfer to Other Ba                              | ank via Fast Payment         |                      |                |                  |                 |             |                                   |               |            |              |  |  |  |
|---------------------------------------------------|------------------------------|----------------------|----------------|------------------|-----------------|-------------|-----------------------------------|---------------|------------|--------------|--|--|--|
| Your transaction has been submitted successfully. |                              |                      |                |                  |                 |             |                                   |               |            |              |  |  |  |
| Search By Account Nur                             | nber, Transaction No or Date | Go                   |                |                  |                 |             |                                   |               |            | Page 1 v of1 |  |  |  |
| Transaction No.                                   | Transaction Date             | From Account No.     | To Account No. | Beneficiary Name | Transfer Amount | Fee Amount  | Beneficiary Bank                  | Transfer Type | Status     | Links        |  |  |  |
| FP23293000001                                     | 20-Oct-2023 13:10:07         | 0001-04695745-12 KHR | 000002420      | LEANG MENGLANG   | 1,000,000.00KHR | 4,000.00KHR | Asia-Pacific Development Bank Plc | Immediate     | Successful | ۲            |  |  |  |
| FP23161000006                                     | 10-Jun-2023 11:34:54         | 0001-04695745-12 KHR | 000002420      | LENG MENGLANG    | 10,200.00KHR    | 4,000.00KHR | Asia-Pacific Development Bank Plc | Immediate     | Successful | ۲            |  |  |  |
|                                                   |                              |                      |                | <del>(</del>     | <b>&gt;</b>     |             |                                   |               |            |              |  |  |  |
| Authorized List Pen                               | ding List Rejected List      |                      |                |                  |                 |             |                                   |               |            |              |  |  |  |

# 🄖 <u>ធ្វើការអនុម័តិប្រតិបត្តិការជាកញ្ចប់</u>

ចុច Tick លើប្រតិបត្តិការដែលត្រូវអនុម័តិ → រួចចុច 🖉 Authorize ដើម្បីអនុម័ត៌

| ansfer to | ) Other Bank via Fa   | ast Payment          |                      |                  |                          |                 |             |                                   | 6               |            |            |
|-----------|-----------------------|----------------------|----------------------|------------------|--------------------------|-----------------|-------------|-----------------------------------|-----------------|------------|------------|
| Search By | Account Number, Trans | saction No or Date   | io                   |                  |                          |                 |             |                                   | 🗙 Reject 🗹 Autl | norize Pag | ge 1∨      |
| 0         | Transaction No.       | Transaction Date     | From Account No.     | To Account No.   | Beneficiary Name         | Transfer Amount | Fee Amount  | Beneficiary Bank                  | Transfer Type   | Status     | Links      |
|           | FP23326000004         | 22-Nov-2023 14:09:52 | 3449-04695745-18 KHR | 000002420        | LEANG MENGLANG           | 10,000.00KHR    | 4,000.00KHR | Asia-Pacific Development Bank Plc | Immediate       | Pending    | 0          |
|           | FP23326000005         | 22-Nov-2023 14:09:52 | 3449-04695745-18 KHR | 000002420        | LEANG MENGLANG           | 20,000.00KHR    | 4,000.00KHR | Asia-Pacific Development Bank Plc | Immediate       | Pending    |            |
|           | FP23326000006         | 22-Nov-2023 14:09:52 | 3449-04695745-18 KHR | 000002420        | LEANG MENGLANG           | 30,000.00KHR    | 4,000.00KHR | Asia-Pacific Development Bank Plc | Immediate       | Pending    | $\bigcirc$ |
| 0         | FP23304000008         | 31-Oct-2023 09:32:16 | 0001-04695745-12 KHR | 008224460017     | KHR ACTIVE               | 1,000,005.00KHR | 4,000.00KHR | PRASAC Microfinance Institution   | Immediate       | Pending    | ۲          |
|           | FP23304000004         | 31-Oct-2023 08:39:32 | 0001-04695745-12 KHR | 1000121000028509 | SEAVMENG MB              | 1,000,000.00KHR | 4,000.00KHR | CIMB Bank Cambodia Plc            | Immediate       | Pending    |            |
| 0         | FP23293000002         | 30-Oct-2023 16:37:30 | 0001-04695745-12 KHR | 000002420        | LEANG MENGLANG           | 200,000.00KHR   | 4,000.00KHR | Asia-Pacific Development Bank Plc | Immediate       | Pending    | ٢          |
|           | FP23303000001         | 30-Oct-2023 14:27:44 | 3449-04695745-18 KHR | 000002420        | LEANG MENGLANG           | 200,000.00KHR   | 4,000.00KHR | Asia-Pacific Development Bank Plc | Immediate       | Pending    | ٢          |
| 0         | FP23258000011         | 15-Sep-2023 08:10:56 | 0001-04695745-12 KHR | 123456           | LEANG MENGLANG           | 2,000,000.00KHR | 4,000.00KHR | AMRET Microfinance Institution    | Immediate       | Pending    | ٢          |
| 0         | FP23258000012         | 15-Sep-2023 08:10:56 | 0001-04695745-12 KHR | 008224460017     | KHR ACTIVE               | 1,000,000.00KHR | 4,000.00KHR | PRASAC Microfinance Institution   | Immediate       | Pending    | ۲          |
| 0         | FP23258000013         | 15-Sep-2023 08:10:56 | 0001-04695745-12 KHR | 000001723        | MARK JOSHSON             | 300,000.00KHR   | 4,000.00KHR | Asia-Pacific Development Bank Plc | Immediate       | Pending    | ۲          |
|           |                       |                      |                      |                  | $\leftarrow \rightarrow$ |                 |             |                                   |                 |            |            |
| orized    | List Pending List     | Rejected List        |                      |                  |                          |                 |             |                                   |                 |            |            |

## ចុចបញ្ហូន "OK"

•

| Transfer t | o Other Bank via Fa   | ast Payment          |                       |                        |                         |                 |             |                                   |               |           |                   |
|------------|-----------------------|----------------------|-----------------------|------------------------|-------------------------|-----------------|-------------|-----------------------------------|---------------|-----------|-------------------|
| Search By  | Account Number, Trans | saction No or Date   | o                     |                        |                         |                 |             | ×                                 | Reject 🗹 Auth | orize Pag | ¦e <b>1 ∨</b> of2 |
| 0          |                       |                      |                       |                        |                         |                 |             |                                   |               |           | Links             |
|            | FP23326000004         | 22-Nov-2023 14:09:52 | 3449-04695745-18 KHR  | 000002420              | LEANG MENGLANG          | 10,000.00KHR    | 4,000.00KHR | Asia-Pacific Development Bank Plc | Immediate     | Pending   | ۲                 |
| •          | FP23326000005         | 22-Nov-2023 14:09:52 | 3449-046<br>Batch Aut | orization              |                         | 20,000.00KHR    | 4,000.00KHR | Asia-Pacific Development Bank Plc | Immediate     | Pending   | ۲                 |
|            | FP23326000006         | 22-Nov-2023 14:09:52 | 3449-046              |                        |                         | 30,000.00KHR    | 4,000.00KHR | Asia-Pacific Development Bank Plc | Immediate     | Pending   | ۲                 |
|            | FP23304000008         | 31-Oct-2023 09:32:16 | 0001-046              | Δ                      |                         | 000,005.00KHR   | 4,000.00KHR | PRASAC Microfinance Institution   | Immediate     | Pending   |                   |
|            | FP23304000004         | 31-Oct-2023 08:39:32 | 0001-046              |                        | horizo 2 transaction(s) | 000,000.00KHR   | 4,000.00KHR | CIMB Bank Cambodia Plc            | Immediate     | Pending   | ۲                 |
|            | FP23293000002         | 30-Oct-2023 16:37:30 | 0001-046              | i sure you want to aut | nonze 5 transaction(5)  | 200,000.00KHR   | 4,000.00KHR | Asia-Pacific Development Bank Plc | Immediate     | Pending   | ۲                 |
|            | FP23303000001         | 30-Oct-2023 14:27:44 | 3449-046              | DK                     | Cancel                  | 200,000.00KHR   | 4,000.00KHR | Asia-Pacific Development Bank Plc | Immediate     | Pending   | ۲                 |
|            | FP23258000011         | 15-Sep-2023 08:10:56 | 0001-046              |                        | LENITO PLATOD INC       | _,000,000.00KHR | 4,000.00KHR | AMRET Microfinance Institution    | Immediate     | Pending   | ۲                 |
|            | FP23258000012         | 15-Sep-2023 08:10:56 | 0001-04695745-12 KHR  | 008224460017           | KHR ACTIVE              | 1,000,000.00KHR | 4,000.00KHR | PRASAC Microfinance Institution   | Immediate     | Pending   |                   |
|            |                       |                      |                       |                        |                         |                 |             |                                   |               |           | _                 |

 បញ្ចូលលេខ OTP ដែលទទូលបានតាម Hard Token រូចចុច "Verify" ដើម្បីបញ្ហាក់ប្រតិបត្តិការ ដែលបានយល់ព្រម

| earch By | Account Number, Trans | saction No or Date   | o                     |                       |                  |                 |             |                                   | X Reject      | nonze Pag | ge 1 🗸 01 |
|----------|-----------------------|----------------------|-----------------------|-----------------------|------------------|-----------------|-------------|-----------------------------------|---------------|-----------|-----------|
| 0        | Transaction No.       | Transaction Date     | From Account No.      | To Account No.        | Beneficiary Name | Transfer Amount | Fee Amount  | Beneficiary Bank                  | Transfer Type | Status    | Links     |
|          | FP23326000004         | 22-Nov-2023 14:09:52 | 3449-04695745-18 KHR  | 000002420             | LEANG MENGLANG   | 10,000.00KHR    | 4,000.00KHR | Asia-Pacific Development Bank Plo | : Immediate   | Pending   | ۲         |
|          | FP23326000005         | 22-Nov-2023 14:09:52 | 3449-04695745-18 KHR  | 000002420             | LEANG MENGLANG   | 20,000.00KHR    | 4,000.00KHR | Asia-Pacific Development Bank Plo | : Immediate   | Pending   |           |
| ۲        | FP23326000006         | 22-Nov-2023 14:09:52 | 3449-04695745-18 KHR  | 000002420             | LEANG MENGLANG   | 30,000.00KHR    | 4,000.00KHR | Asia-Pacific Development Bank Plo | : Immediate   | Pending   | ۲         |
|          | FP23304000008         | 31-Oct-2023 09:32:16 | 0001-04695745-12 KHR  | 008224460017          | KHR ACTIVE       | 1,000,005.00KHR | 4,000.00KHR | PRASAC Microfinance Institution   | Immediate     | Pending   | ۲         |
|          | FP23304000004         | 31-Oct-2023 08:39:32 | 0001-04695745-12 KHR  | 1000121000028509      | SEAVMENG MB      | 1,000,000.00KHR | 4,000.00KHR | CIMB Bank Cambodia Plc            | Immediate     | Pending   |           |
|          | FP23293000002         | 30-Oct-2023 16:37:30 | 2-Step Verification   |                       |                  | DKHR            | 4,000.00KHR | Asia-Pacific Development Bank Plo | : Immediate   | Pending   | ۲         |
|          | FP23303000001         | 30-Oct-2023 14:27:44 |                       |                       |                  |                 | 4,000.00KHR | Asia-Pacific Development Bank Plo | : Immediate   | Pending   |           |
|          | FP23258000011         | 15-Sep-2023 08:10:56 | Please input an OTP f | from your Hard Token. |                  | )<br>KHR        | 4,000.00KHR | AMRET Microfinance Institution    | Immediate     | Pending   | ۲         |
|          | FP23258000012         | 15-Sep-2023 08:10:56 | · · · · ·             |                       |                  | KHR             | 4,000.00KHR | PRASAC Microfinance Institution   | Immediate     | Pending   |           |
|          | FP23258000013         | 15-Sep-2023 08:10:56 | OTP                   |                       |                  | KHR             | 4,000.00KHR | Asia-Pacific Development Bank Plo | : Immediate   | Pending   |           |

ប្រព័ន្ធបង្ហាញ "Your transaction has been submitted successfully " មានន័យថាប្រតិបត្តិការ
 ទទួលបានជោគជ័យ ហើយស្ថិតនៅក្នុង "Authorized List" វិញ។

| Your transaction<br>- has been submitt | ed successfully (3 Transaction: |                      |                |                  |                 |             |                                   |               |            |          |
|----------------------------------------|---------------------------------|----------------------|----------------|------------------|-----------------|-------------|-----------------------------------|---------------|------------|----------|
| Search By Account Nur                  | nber, Transaction No or Date    | Go                   | To Account No. | Reneficiary Name | Transfer Amount | Fee Amount  | Renofiriary Bank                  | Transfer Type | F          | 'age 1 ∨ |
| FP23326000004                          | 22-Nov-2023 14:09:52            | 3449-04695745-18 KHR | 000002420      | LEANG MENGLANG   | 10,000.00KHR    | 4,000.00KHR | Asia-Pacific Development Bank Plc | Immediate     | Successful | •        |
| P23326000005                           | 22-Nov-2023 14:09:52            | 3449-04695745-18 KHR | 000002420      | LEANG MENGLANG   | 20,000.00KHR    | 4,000.00KHR | Asia-Pacific Development Bank Plc | Immediate     | Successful | ۲        |
| P23326000006                           | 22-Nov-2023 14:09:52            | 3449-04695745-18 KHR | 000002420      | LEANG MENGLANG   | 30,000.00KHR    | 4,000.00KHR | Asia-Pacific Development Bank Plc | Immediate     | Successful | ۲        |
|                                        |                                 |                      |                | (                |                 |             |                                   |               |            |          |

#### ៣- ដំណើរតារតែម្រែ ឬទោយតាពម្រតិបត្តិតារដែលមិនធាន់អនុម័តិ

ប្រតិបត្តិការដែលបានបញ្ចូល/Upload រួច អាចធ្វើការកែប្រែ ឬមោឃភាព ដូចខាងក្រោម ៖

#### 1- ការកែប្រែឬមោឃភាពដោយ Maker/Inputter

> Login CIB → Enter User Name → Enter Password

| អេស៊ីលីដា              | V         |
|------------------------|-----------|
| CORPORATE INTERNE      | T BANKING |
| USER ID<br>PAYRO.MAKER | å         |
| PASSWORD               |           |
| ·····                  | <u>0</u>  |
|                        |           |

• Enter OTP verify by ACLEDA Hard Token or

| 2-Step Veri | ification                    |        |
|-------------|------------------------------|--------|
| Please inpu | it an OTP from your Hard Tok | en.    |
| отр         | 123456                       |        |
|             |                              |        |
|             | Verify                       | Cancel |

• Enter PIN to approve on PUSH Authentication to verify Log In CIB System

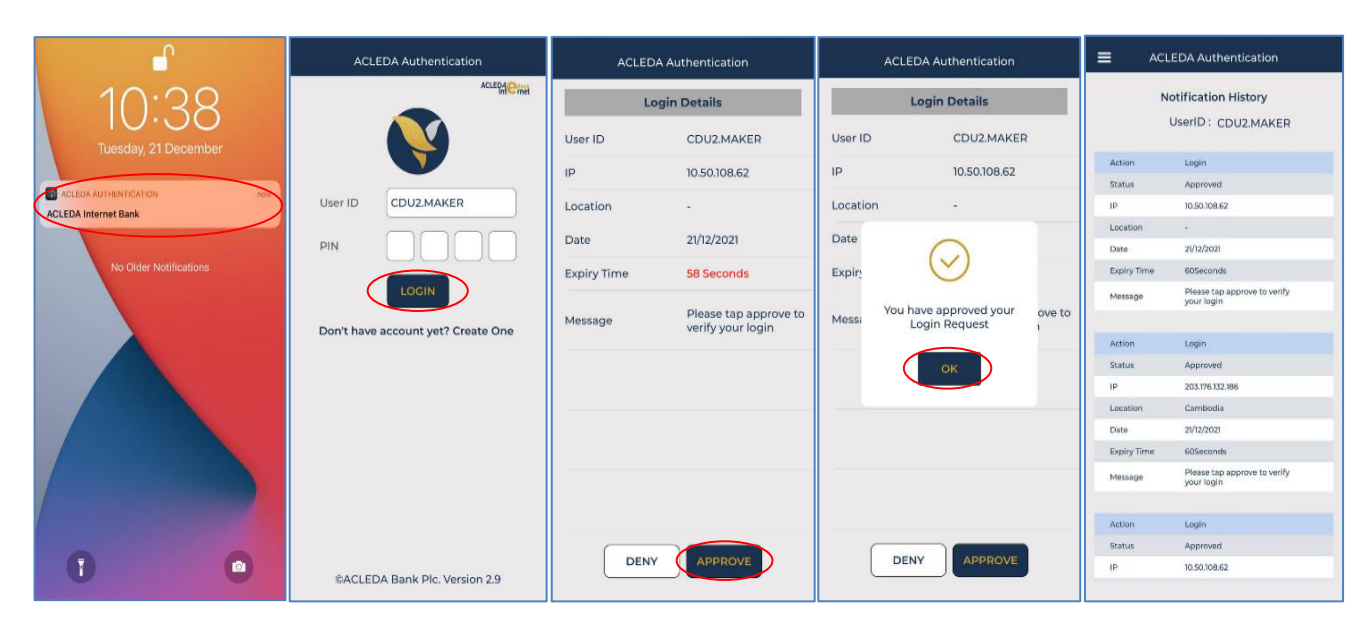

### > ບຸເເເນີ Button = → Local Fund Transfer → Transfer to Other Bank via Fast Payment

| មេសីលីដា V                                           |          |                         |                      |                      |                |                  |                  |             |                                   |                | (          | 🗜 English 🗸 |
|------------------------------------------------------|----------|-------------------------|----------------------|----------------------|----------------|------------------|------------------|-------------|-----------------------------------|----------------|------------|-------------|
|                                                      |          |                         |                      |                      |                |                  |                  | ATM LO      | CATIONS POS LOCATIONS EXCHA       | INGE RATE FAQS | CONTACT US | ABOUT US    |
| ⋒ ≡←                                                 |          |                         |                      |                      |                |                  |                  |             |                                   |                |            | <b>92</b>   |
| Account Services                                     | Transfor | to Other Bank via F     | ast Daymont          |                      |                |                  |                  |             |                                   |                |            |             |
| 😵 Term Deposit                                       | Tansier  |                         | ast rayment          |                      |                |                  |                  |             |                                   |                |            |             |
| 🔐 Bill Payment                                       | Search E | ly Account Number, Tran | isaction No or Date  | Go                   |                |                  |                  |             |                                   |                | Pa         | age 1∨ of1  |
| 📾 Cheque Services                                    | D        | Transaction No.         | Transaction Date     | From Account No.     | To Account No. | Beneficiary Name | Transfer Amount  | Fee Amount  | Beneficiary Bank                  | Transfer Type  | Status     | Links       |
| 🕄 Local Fund Transfer 🗲                              | Ο        | FP23293000002           | 20-Oct-2023 15:51:02 | 0001-04695745-12 KHR | 000002420      | LEANG MENGLANG   | 200,000.00KHR    | 4,000.00KHR | Asia-Pacific Development Bank Plc | Immediate      | Pending    | ۲           |
| • Own Account Transfer                               |          | FP23258000011           | 15-Sep-2023 08:10:56 | 0001-04695745-12 KHR | 123456         | LEANG MENGLANG   | 2,000,000.00KHR  | 4,000.00KHR | AMRET Microfinance Institution    | Immediate      | Pending    | ۲           |
| ▶ Fund Transfer within Bank                          |          | FP23258000012           | 15-Sep-2023 08:10:56 | 0001-04695745-12 KHR | 008224460017   | KHR ACTIVE       | 1,000,000.00KHR  | 4,000.00KHR | PRASAC Microfinance Institution   | Immediate      | Pending    | ۲           |
| ▶ Fund Transfer to Non-Account                       | 0        | FP23258000013           | 15-Sep-2023 08:10:56 | 0001-04695745-12 KHR | 000001723      | MARK JOSHSON     | 300,000.00KHR    | 4,000.00KHR | Asia-Pacific Development Bank Plc | Immediate      | Pending    | ۲           |
| InterBank Transfer  Transfer to Other Banks / Bakang | 0        | FP23258000009           | 15-Sep-2023 08:07:03 | 0001-04695745-12 KHR | 000123456789   | ABC CO.,LTD      | 100,000.00KHR    | 4,000.00KHR | AMK Microfinance Institution Plc. | Immediate      | Pending    | ۲           |
| Wallet                                               | 0        | FP23258000010           | 15-Sep-2023 08:07:03 | 0001-04695745-12 KHR | 0001234567897  | ABC CO.,LTD      | 10,000.00KHR     | 4,000.00KHR | AMRET Microfinance Institution    | Immediate      | Pending    |             |
| ▶ Transfer to Other Bank via Fast<br>Payment         |          | FP23215000020           | 03-Aug-2023 09:45:47 | 0001-04695745-10 USD | 12345676       | amdsfhd          | 20,000,001.00KHR | 2.91USD     | Advanced Bank of Asia Ltd         | Immediate      | SUCCESS    | ۲           |

## 🏷 <u>កែប្រែប្រតិបត្តិការ (Edit Transaction):</u>

# នៅក្នុង "Pending List" ត្រង់ "Link" ចុច

| Transfer t | o Other Bank via Fa  | ast Payment          |                      |                  |                          |                  |             |                                   |               |         |             |
|------------|----------------------|----------------------|----------------------|------------------|--------------------------|------------------|-------------|-----------------------------------|---------------|---------|-------------|
| Search By  | Account Number Tran  | saction No or Date   | 20                   |                  |                          |                  |             |                                   |               | Pa      | age 1 v of1 |
| Jeanchr by | Account Number, man. | sacuon no or Date    | 30                   |                  |                          |                  |             |                                   |               |         |             |
| D          | Transaction No.      | Transaction Date     | From Account No.     | To Account No.   | Beneficiary Name         | Transfer Amount  | Fee Amount  | Beneficiary Bank                  | Transfer Type | Status  | Links       |
| Ο          | FP23293000002        | 20-Oct-2023 15:51:02 | 0001-04695745-12 KHR | 000002420        | LEANG MENGLANG           | 200,000.00KHR    | 4,000.00KHR | Asia-Pacific Development Bank Plc | Immediate     | Pending | ۲           |
|            | FP23258000011        | 15-Sep-2023 08:10:56 | 0001-04695745-12 KHR | 123456           | LEANG MENGLANG           | 2,000,000.00KHR  | 4,000.00KHR | AMRET Microfinance Institution    | Immediate     | Pending | ۲           |
|            | FP23258000012        | 15-Sep-2023 08:10:56 | 0001-04695745-12 KHR | 008224460017     | KHR ACTIVE               | 1,000,000.00KHR  | 4,000.00KHR | PRASAC Microfinance Institution   | Immediate     | Pending |             |
|            | FP23258000013        | 15-Sep-2023 08:10:56 | 0001-04695745-12 KHR | 000001723        | MARK JOSHSON             | 300,000.00KHR    | 4,000.00KHR | Asia-Pacific Development Bank Plc | Immediate     | Pending | ۲           |
|            | FP23258000009        | 15-Sep-2023 08:07:03 | 0001-04695745-12 KHR | 000123456789     | ABC CO.,LTD              | 100,000.00KHR    | 4,000.00KHR | AMK Microfinance Institution Plc. | Immediate     | Pending | ۲           |
|            | FP23258000010        | 15-Sep-2023 08:07:03 | 0001-04695745-12 KHR | 0001234567897    | ABC CO.,LTD              | 10,000.00KHR     | 4,000.00KHR | AMRET Microfinance Institution    | Immediate     | Pending | ۲           |
|            | FP23215000020        | 03-Åug-2023 09:45:47 | 0001-04695745-10 USD | 12345676         | amdsfhd                  | 20,000,001.00KHR | 2.91USD     | Advanced Bank of Asia Ltd         | Immediate     | SUCCESS |             |
|            | FP23215000021        | 03-Aug-2023 09:45:47 | 0001-04695745-10 USD | 000002420        | LEANG MENGLANG           | 15,000.00KHR     | 0.97USD     | Asia-Pacific Development Bank Plc | Immediate     | Pending | ۲           |
| Ο          | FP23215000022        | 03-Aug-2023 09:45:47 | 0001-04695745-10 USD | 000001640        | MARK JOSHSON             | 100,000.00KHR    | 0.97USD     | Asia-Pacific Development Bank Plc | Immediate     | Pending | ۲           |
| Ο          | FP23165000003        | 14-Jun-2023 14:29:40 | 3449-04695745-18 KHR | 1000121000028523 | SEAVMENG MB              | 40,000.00KHR     | 4,000.00KHR | CIMB Bank Cambodia Plc            | Immediate     | Pending | ۲           |
|            |                      |                      |                      |                  | $\leftarrow \rightarrow$ |                  |             |                                   |               |         |             |
| Authorized | List Pending List    | Rejected List        |                      |                  |                          |                  |             |                                   |               |         |             |

#### > ចុចលើ " 🗹 "

| Transfer to Other Bank via Fa | Payment - View Details            |   |
|-------------------------------|-----------------------------------|---|
|                               |                                   |   |
| Transaction No.               | FP2329300002                      |   |
| Sender Details                |                                   |   |
| From Account No.              | 00010469574512 Leng Sokla         |   |
| Beneficiary Details           |                                   |   |
| To Account No.                | 20000                             |   |
| Account Name                  | LEANG MENGLANG                    |   |
| Beneficiary Bank              | Asia-Pacific Development Bank Pic |   |
| Transfer Details              |                                   |   |
| Transfer Amount               | 200,000.00 KHR                    |   |
| Fee By                        | Sender O Receiver                 |   |
| Fast Payment Fee              | 4,000.00 KHR                      |   |
| Transfer Type                 | Immediate O Future                |   |
| Debit Amount                  | 204,000.00 KHR                    |   |
| Purpose                       | Loan Repay                        |   |
|                               |                                   |   |
| Support Document              |                                   |   |
| Status                        | Pending                           |   |
| Inputter - Authorizer Detail  |                                   |   |
| Inputter                      | PAYRO.MAKER                       |   |
| Input Date                    | 20-Oct-2023 15:51:02              |   |
|                               |                                   | ) |

# > កែប្រែព័ត៌មានប្រតិបត្តិការដែលបាន Upload រួចចុចបញ្ចូន " ✓/ Submit"

| Transfer to Other Bank via Fa  | t Payment - Create                                                 |  |
|--------------------------------|--------------------------------------------------------------------|--|
| Single Payment Batch U         | pload                                                              |  |
| Sender Details                 |                                                                    |  |
| From Account No.               | 0001-04695745-12 KHR • Leng Sokla                                  |  |
|                                | 210/10/000000 100K                                                 |  |
| Beneficiary Details            |                                                                    |  |
| Beneficiary Bank               | Asia-Pacific Development Bank Plc                                  |  |
| To Account No.                 | 000002420                                                          |  |
| Account Name                   | LEANG MENGLANG                                                     |  |
| Transfer Details               |                                                                    |  |
| Transfer Amount                | 200,000.00 KHR •                                                   |  |
| Fee By                         | Sender     C Receiver                                              |  |
| Fast Payment Fee               | 4,000.00 KHR                                                       |  |
| Transfer Type                  | Immediate     O Future                                             |  |
| Debit Amount                   | 204,000.00 KHR                                                     |  |
| Purpose                        | Loan Repay 🔹                                                       |  |
| Support Document               | Select file                                                        |  |
| Notes: Maximum transfer ar     | You can only upload PDF file.<br>Maximum allowed file size is 7MB. |  |
|                                | ours per considerent toyoorjoorior tens                            |  |
|                                |                                                                    |  |
| Authorized List Pending List R | jected List                                                        |  |
|                                |                                                                    |  |

| Transfer to Other Bank via Fa  | st Payment - Confirm              |            |
|--------------------------------|-----------------------------------|------------|
| Sender Details                 |                                   |            |
| From Account No.               | 00010469574512                    | Leng Sokla |
| Beneficiary Details            |                                   |            |
| To Account No.                 | 000002420                         |            |
| Account Name                   | LEANG MENGLANG                    |            |
| Beneficiary Bank               | Asia-Pacific Development Bank Plc |            |
| Transfer Details               |                                   |            |
| Transfer Amount                | 200,000.00 KHF                    |            |
| Fee By                         | Sender O Receiver                 |            |
| Fast Payment Fee               | 4,000.00 KHF                      |            |
| Transfer Type                  | Immediate O Future                |            |
| Debit Amount                   | 204,000.00 KHF                    |            |
| Purpose                        | Loan Repay                        |            |
| Support Document               |                                   |            |
| Status                         | Pending                           |            |
|                                |                                   | $\epsilon$ |
| Authorized List Pending List R | Rejected List                     | Í          |

> ផ្ទៀងផ្ទាត់ព័ត៌មានដែលបានកែប្រៃ រួចចុចបញ្ចូន " ✓ / Submit" ម្តងទៀត

បញ្ចូលលេខ OTP ដែលទទូលបានតាម Hard Token រួចចុច "OK" ដើម្បីបញ្ជាក់ប្រតិបត្តិការដែលបាន កែប្រែ

| Beneficiary Bank | Asia-Pacific Develop | oment Bank Plc |                           |                  |
|------------------|----------------------|----------------|---------------------------|------------------|
| Transfer Details |                      |                |                           |                  |
| Transfer Amount  |                      | 2-5            | itep Verification         |                  |
| Fee By           | Sender               | O Rece         | Please input the OTP from | your Hard Token. |
| Fast Payment Fee |                      | 4              | OTP:                      |                  |
| Transfer Type    | Immediate            | 🔿 Futu         | OK                        | Cancel           |
| Debit Amount     |                      | 204,000.0      | 0 KHR                     |                  |

ប្រព័ន្ធបង្ហាញ "Transaction is submitted and wait for authorization" មានន័យថាការកែប្រៃព័ត៌មានផ្ទេរប្រាក់ ទទួលបានជោគជ័យ និងរង់ចាំការអនុម័តិពី Authorizer 1

| Transfer to Other I | 3ank via Fast Payment         |                      |                  |                  |                  |             |                                   |               |         |              |
|---------------------|-------------------------------|----------------------|------------------|------------------|------------------|-------------|-----------------------------------|---------------|---------|--------------|
| Transaction is s    | ubmitted and wait for au      | thorization          |                  |                  |                  |             |                                   |               |         | ×            |
| Search By Account N | umber, Transaction No or Date | Go                   |                  |                  |                  |             |                                   |               |         | Page 1 🗸 of1 |
| Transaction No.     | Transaction Date              | From Account No.     | To Account No.   | Beneficiary Name | Transfer Amount  | Fee Amount  | Beneficiary Bank                  | Transfer Type | Status  | Links        |
| FP23293000002       | 20-Oct-2023 15:51:02          | 0001-04695745-12 KHR | 000002420        | LEANG MENGLANG   | 200,000.00KHR    | 4,000.00KHR | Asia-Pacific Development Bank Plc | Immediate     | Pending | ۲            |
| FP23258000011       | 15-Sep-2023 08:10:56          | 0001-04695745-12 KHR | 123456           | LEANG MENGLANG   | 2,000,000.00KHR  | 4,000.00KHR | AMRET Microfinance Institution    | Immediate     | Pending | ۲            |
| FP23258000012       | 15-Sep-2023 08:10:56          | 0001-04695745-12 KHR | 008224460017     | KHR ACTIVE       | 1,000,000.00KHR  | 4,000.00KHR | PRASAC Microfinance Institution   | Immediate     | Pending | ۲            |
| FP23258000013       | 15-Sep-2023 08:10:56          | 0001-04695745-12 KHR | 000001723        | MARK JOSHSON     | 300,000.00KHR    | 4,000.00KHR | Asia-Pacific Development Bank Plc | Immediate     | Pending | ۲            |
| FP23258000009       | 15-Sep-2023 08:07:03          | 0001-04695745-12 KHR | 000123456789     | ABC CO.,LTD      | 100,000.00KHR    | 4,000.00KHR | AMK Microfinance Institution Plc. | Immediate     | Pending | ۲            |
| FP23258000010       | 15-Sep-2023 08:07:03          | 0001-04695745-12 KHR | 0001234567897    | ABC CO.,LTD      | 10,000.00KHR     | 4,000.00KHR | AMRET Microfinance Institution    | Immediate     | Pending | ۲            |
| FP23215000020       | 03-Aug-2023 09:45:47          | 0001-04695745-10 USD | 12345676         | amdsfhd          | 20,000,001.00KHR | 2.91USD     | Advanced Bank of Asia Ltd         | Immediate     | SUCCESS | ۲            |
| FP23215000021       | 03-Aug-2023 09:45:47          | 0001-04695745-10 USD | 000002420        | LEANG MENGLANG   | 15,000.00KHR     | 0.97USD     | Asia-Pacific Development Bank Plc | Immediate     | Pending | ۲            |
| FP23215000022       | 03-Aug-2023 09:45:47          | 0001-04695745-10 USD | 000001640        | MARK JOSHSON     | 100,000.00KHR    | 0.97USD     | Asia-Pacific Development Bank Plc | Immediate     | Pending | ۲            |
| FP23165000003       | 14-Jun-2023 14:29:40          | 3449-04695745-18 KHR | 1000121000028523 | SEAVMENG MB      | 40,000.00KHR     | 4,000.00KHR | CIMB Bank Cambodia Plc            | Immediate     | Pending | ۲            |
|                     |                               |                      |                  | <                | $\rightarrow$    |             |                                   |               |         |              |
| Authorized List Po  | ending List Rejected List     |                      |                  | 0                | <u> </u>         |             |                                   |               |         | TO           |

#### 🏷 <u>មោយកាពប្រតិបត្តិការ (Delete Transaction):</u>

# នៅក្នុង "Pending List" ត្រង់ "Link" ចុចលើ

| Transfer t | o Other Bank via Fa  | ast Payment          |                      |                  |                         |                  |             |                                   |               |         |           |
|------------|----------------------|----------------------|----------------------|------------------|-------------------------|------------------|-------------|-----------------------------------|---------------|---------|-----------|
| Search By  | Account Number, Tran | saction No or Date   | Go                   |                  |                         |                  |             |                                   |               | Pa      | ,ge 1 ∨ 0 |
| D          | Transaction No.      | Transaction Date     | From Account No.     | To Account No.   | Beneficiary Name        | Transfer Amount  | Fee Amount  | Beneficiary Bank                  | Transfer Type | Status  | Links     |
|            | FP23293000002        | 20-Oct-2023 15:51:02 | 0001-04695745-12 KHR | 000002420        | LEANG MENGLANG          | 200,000.00KHR    | 4,000.00KHR | Asia-Pacific Development Bank Plc | Immediate     | Pending | ۲         |
| $\Box$     | FP23258000011        | 15-Sep-2023 08:10:56 | 0001-04695745-12 KHR | 123456           | LEANG MENGLANG          | 2,000,000.00KHR  | 4,000.00KHR | AMRET Microfinance Institution    | Immediate     | Pending | ۲         |
|            | FP23258000012        | 15-Sep-2023 08:10:56 | 0001-04695745-12 KHR | 008224460017     | KHR ACTIVE              | 1,000,000.00KHR  | 4,000.00KHR | PRASAC Microfinance Institution   | Immediate     | Pending | ٢         |
|            | FP23258000013        | 15-Sep-2023 08:10:56 | 0001-04695745-12 KHR | 000001723        | MARK JOSHSON            | 300,000.00KHR    | 4,000.00KHR | Asia-Pacific Development Bank Plc | Immediate     | Pending | ۲         |
|            | FP23258000009        | 15-Sep-2023 08:07:03 | 0001-04695745-12 KHR | 000123456789     | ABC CO.,LTD             | 100,000.00KHR    | 4,000.00KHR | AMK Microfinance Institution Plc. | Immediate     | Pending | ٢         |
|            | FP23258000010        | 15-Sep-2023 08:07:03 | 0001-04695745-12 KHR | 0001234567897    | ABC CO.,LTD             | 10,000.00KHR     | 4,000.00KHR | AMRET Microfinance Institution    | Immediate     | Pending | ۲         |
|            | FP23215000020        | 03-Aug-2023 09:45:47 | 0001-04695745-10 USD | 12345676         | amdsfhd                 | 20,000,001.00KHR | 2.91USD     | Advanced Bank of Asia Ltd         | Immediate     | SUCCESS | ٢         |
|            | FP23215000021        | 03-Aug-2023 09:45:47 | 0001-04695745-10 USD | 000002420        | LEANG MENGLANG          | 15,000.00KHR     | 0.97USD     | Asia-Pacific Development Bank Plc | Immediate     | Pending | ۲         |
|            | FP23215000022        | 03-Aug-2023 09:45:47 | 0001-04695745-10 USD | 000001640        | MARK JOSHSON            | 100,000.00KHR    | 0.97USD     | Asia-Pacific Development Bank Plc | Immediate     | Pending | ۲         |
|            | FP23165000003        | 14-Jun-2023 14:29:40 | 3449-04695745-18 KHR | 1000121000028523 | SEAVMENG MB             | 40,000.00KHR     | 4,000.00KHR | CIMB Bank Cambodia Plc            | Immediate     | Pending | ۲         |
|            |                      |                      |                      |                  | $\langle \cdot \rangle$ |                  |             |                                   |               |         |           |
| Authorized | List Pending List    | Rejected List        |                      |                  |                         |                  |             |                                   |               |         |           |

| $\triangleright$ | ចច | " | ŵ | " |
|------------------|----|---|---|---|
|                  |    |   |   |   |

| Beneficiary Bank         | Asia-Pacific Development Bank Plc |    |
|--------------------------|-----------------------------------|----|
| Transfer Details         |                                   |    |
| Transfer Amount          | 200,000.00 KHR                    |    |
| Fee By                   | Sender     C Receiver             |    |
| Fast Payment Fee         | 4,000.00 KHR                      |    |
| Transfer Type            | Immediate     O Future            |    |
| Debit Amount             | 204,000.00 KHR                    |    |
| Purpose                  | Loan Repay                        |    |
|                          |                                   |    |
| Support Document         |                                   |    |
| Status                   | Pending                           |    |
| Inputter - Authorizer De | Details                           |    |
| Inputter                 | : PAYRO.MAKER                     |    |
| Input Date               | : 20-Oct-2023 15:51:02            |    |
|                          |                                   | ~Z |

បញ្ចូលលេខ OTP ដែលទទួលបានតាម Hard Token រួចចុច "OK" ដើម្បីបញ្ជាក់ប្រតិបត្តិការដែលបាន មោយភាព

| Beneficiary Bank | Asia-Pacific Develo | pment Bank Plc             |                          |                    |  |
|------------------|---------------------|----------------------------|--------------------------|--------------------|--|
| Transfer Details |                     |                            |                          |                    |  |
| Transfer Amount  |                     | 2-Step V                   | /erification             |                    |  |
| Fee By           | Sender              |                            | Please input the OTP fro | m your Hard Token. |  |
| Fast Payment Fee |                     | 4                          | J OTP:                   |                    |  |
| Transfer Type    | Immediate           | 🔿 Futu                     | ОК                       | Cancel             |  |
| Debit Amount     |                     | 204 <mark>,000.00 P</mark> | KHR                      |                    |  |
| Purpose          | Loan Repay          |                            |                          |                    |  |

ប្រព័ន្ធបង្ហាញ "Your transaction has been successfully deleted" មានន័យថាការមោឃភាពប្រតិបត្តិការ ឬការលុបប្រតិបត្តិការចេញពីប្រព័ន្ធទទូលបានជោគជ័យ ហើយបាត់ចេញពី "Pending List"

| Transfer to Other Ba  | nk via Fast Payment            |                      |                |                               |                 |             |                           |               |         |               |
|-----------------------|--------------------------------|----------------------|----------------|-------------------------------|-----------------|-------------|---------------------------|---------------|---------|---------------|
| Your transaction I    | has been successfully deleted. | >                    |                |                               |                 |             |                           |               |         | x             |
| Search By Account Nun | aber, Transaction No or Date   | Go                   |                |                               |                 |             |                           |               |         | Page 1 v of 1 |
| Transaction No.       | Transaction Date               | From Account No.     | To Account No. | Beneficiary Name              | Transfer Amount | Fee Amount  | Beneficiary Bank          | Transfer Type | Status  | Links         |
| FP23341000001         | 07-Dec-2023 15:50:58           | 0001-04334755-21 KHR | 004977384      | Phat Rathanak                 | 200,000.00KHR   | 4,000.00KHR | Advanced Bank of Asia Ltd | Immediate     | Pending | ۲             |
| FP23338000001         | 04-Dec-2023 14:06:57           | 0001-04334755-21 KHR | 004977384      | Phat Rathanak                 | 200,000.00KHR   | 4,000.00KHR | Advanced Bank of Asia Ltd | Immediate     | Pending | ٠             |
|                       |                                |                      |                | $\leftrightarrow \rightarrow$ |                 |             |                           |               |         |               |
| Authorized List Penn  | ding List Rejected List        |                      |                |                               |                 |             |                           |               |         | Ľ             |

#### 2- ការមោយភាពដោយ Authorizer

► Login CIB  $\rightarrow$  Enter User Name  $\rightarrow$  Enter Password

| ENGLISH       |
|---------------|
| ដា 💽          |
| ERNET BANKING |
| <u>٤</u>      |
| 0             |
| sin →         |
|               |

• Enter OTP verify by ACLEDA Hard Token or

| 2-Step Ver  | ification                      |        |
|-------------|--------------------------------|--------|
| Please inpo | ut an OTP from your Hard Token |        |
| отр         | 123456                         |        |
| (           | Verify                         | Cancel |

Enter OTP verify by ACLEDA Authentication (Approve on PUSH Authentication):

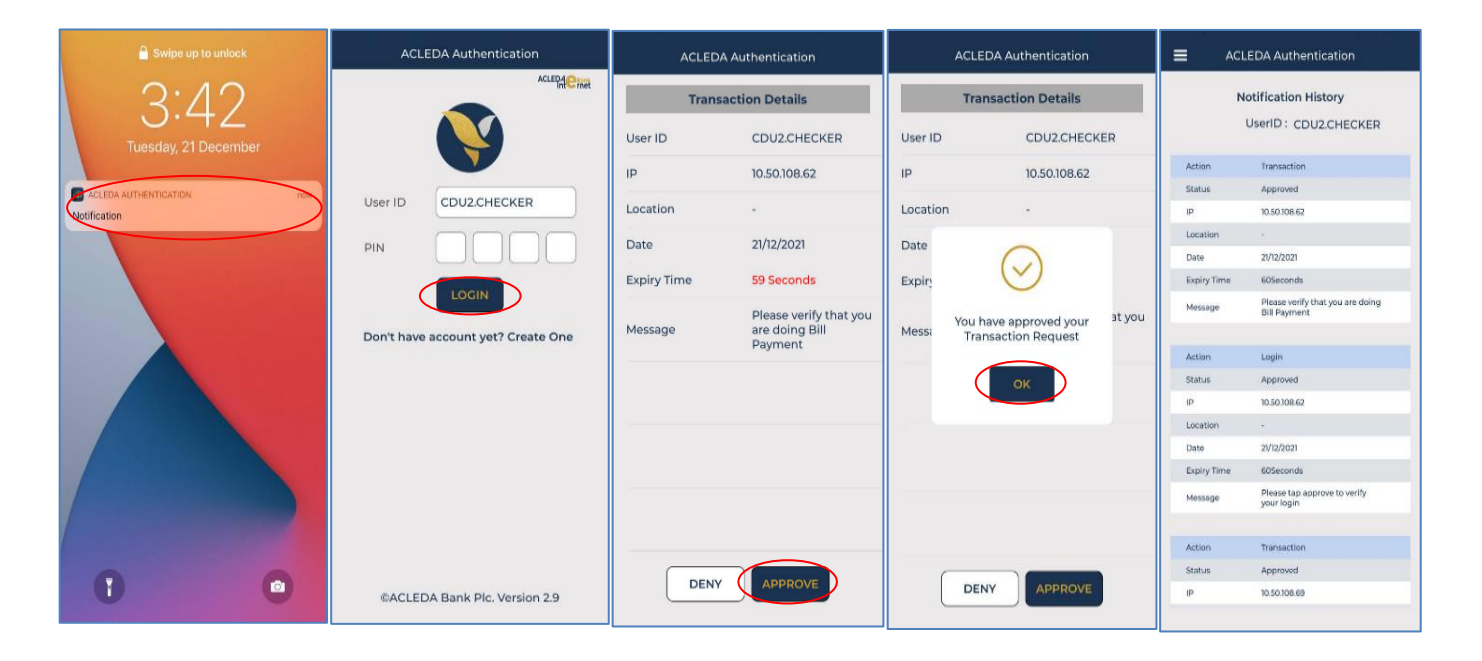

#### > ບຸເວເໜີ Button $\equiv$ → Local Fund Transfer → Transfer to Other Bank via Fast Payment

| អេស៊ីលីដា 💙                                                     |   |            |                      |                      |                      |                |                  |                  | ATM LO      | CATIONS POS LOCATIONS EXCHA       | NGE RATE FAQS | CONTACT US | English -  |
|-----------------------------------------------------------------|---|------------|----------------------|----------------------|----------------------|----------------|------------------|------------------|-------------|-----------------------------------|---------------|------------|------------|
| ☆ ≡←                                                            |   |            |                      |                      |                      |                |                  |                  |             |                                   |               |            | <b>9</b>   |
| 쉽 Account Services                                              | 1 | Transfer t | o Other Bank via F   | ast Payment          |                      |                |                  |                  |             |                                   |               |            |            |
| 🌍 Term Deposit                                                  |   |            |                      |                      |                      |                |                  |                  |             |                                   |               |            |            |
| 🛃 Bill Payment                                                  | ( | Search By  | Account Number, Tran | saction No or Date   | Go                   |                |                  |                  |             |                                   |               | Ра         | ge 1 v of1 |
| 📑 Cheque Services                                               |   | 0          | Transaction No.      | Transaction Date     | From Account No.     | To Account No. | Beneficiary Name | Transfer Amount  | Fee Amount  | Beneficiary Bank                  | Transfer Type | Status     | Links      |
| 🕄 Local Fund Transfer 🗲                                         |   | 0          | FP23293000002        | 20-Oct-2023 15:51:02 | 0001-04695745-12 KHR | 000002420      | LEANG MENGLANG   | 200,000.00KHR    | 4,000.00KHR | Asia-Pacific Development Bank Plc | Immediate     | Pending    | ۲          |
| • Own Account Transfer                                          |   |            | FP23258000011        | 15-Sep-2023 08:10:56 | 0001-04695745-12 KHR | 123456         | LEANG MENGLANG   | 2,000,000.00KHR  | 4,000.00KHR | AMRET Microfinance Institution    | Immediate     | Pending    | ۲          |
| ▶ Fund Transfer within Bank                                     |   |            | FP23258000012        | 15-Sep-2023 08:10:56 | 0001-04695745-12 KHR | 008224460017   | KHRACTIVE        | 1,000,000.00KHR  | 4,000.00KHR | PRASAC Microfinance Institution   | Immediate     | Pending    | ۲          |
| ▶ Fund Transfer to Non-Account                                  |   | 0          | FP23258000013        | 15-Sep-2023 08:10:56 | 0001-04695745-12 KHR | 000001723      | MARK JOSHSON     | 300,000.00KHR    | 4,000.00KHR | Asia-Pacific Development Bank Plc | Immediate     | Pending    | ٥          |
| InterBank Transfer                                              |   | 0          | FP23258000009        | 15-Sep-2023 08:07:03 | 0001-04695745-12 KHR | 000123456789   | ABC CO.,LTD      | 100.000.00KHR    | 4.000.00KHR | AMK Microfinance Institution Plc. | Immediate     | Pending    |            |
| <ul> <li>Transfer to Other Banks / Bakong<br/>Wallet</li> </ul> |   | 0          | FP23258000010        | 15-Sep-2023 08:07:03 | 0001-04695745-12 KHR | 0001234567897  | ABC CO.,LTD      | 10,000.00KHR     | 4,000.00KHR | AMRET Microfinance Institution    | Immediate     | Pending    | •          |
| ▶ Transfer to Other Bank via Fast 🧲<br>Payment                  | - | 0          | FP23215000020        | 03-Aug-2023 09:45:47 | 0001-04695745-10 USD | 12345676       | amdsfhd          | 20,000,001.00KHR | 2.91USD     | Advanced Bank of Asia Ltd         | Immediate     | SUCCESS    | •          |
|                                                                 |   | _          |                      |                      |                      |                |                  |                  |             |                                   |               |            |            |

### 🏷 <u>មោឃភាពម្ដងមួយប្រតិបត្តិការ</u>

➤ នៅក្នុង Pending List ជ្រើសរើសប្រតិបត្តិការដែលត្រូវមោឃភាព នៅត្រង់ "Link" ចុច

| earch By | Account Number, Trans | saction No or Date   | Go                   |                  |                          |                  |             |                                   |               | P       | age 1 |
|----------|-----------------------|----------------------|----------------------|------------------|--------------------------|------------------|-------------|-----------------------------------|---------------|---------|-------|
| D        | Transaction No.       | Transaction Date     | From Account No.     | To Account No.   | Beneficiary Name         | Transfer Amount  | Fee Amount  | Beneficiary Bank                  | Transfer Type | Status  | Lin   |
|          | FP23293000002         | 20-Oct-2023 15:51:02 | 0001-04695745-12 KHR | 000002420        | LEANG MENGLANG           | 200,000.00KHR    | 4,000.00KHR | Asia-Pacific Development Bank Plc | Immediate     | Pending | ٢     |
|          | FP23258000011         | 15-Sep-2023 08:10:56 | 0001-04695745-12 KHR | 123456           | LEANG MENGLANG           | 2,000,000.00KHR  | 4,000.00KHR | AMRET Microfinance Institution    | Immediate     | Pending | ٢     |
|          | FP23258000012         | 15-Sep-2023 08:10:56 | 0001-04695745-12 KHR | 008224460017     | KHR ACTIVE               | 1,000,000.00KHR  | 4,000.00KHR | PRASAC Microfinance Institution   | Immediate     | Pending | ٢     |
|          | FP23258000013         | 15-Sep-2023 08:10:56 | 0001-04695745-12 KHR | 000001723        | MARK JOSHSON             | 300,000.00KHR    | 4,000.00KHR | Asia-Pacific Development Bank Plc | Immediate     | Pending | ٢     |
|          | FP23258000009         | 15-Sep-2023 08:07:03 | 0001-04695745-12 KHR | 000123456789     | ABC CO.,LTD              | 100,000.00KHR    | 4,000.00KHR | AMK Microfinance Institution Plc. | Immediate     | Pending | ٢     |
|          | FP23258000010         | 15-Sep-2023 08:07:03 | 0001-04695745-12 KHR | 0001234567897    | ABC CO.,LTD              | 10,000.00KHR     | 4,000.00KHR | AMRET Microfinance Institution    | Immediate     | Pending | ٢     |
|          | FP23215000020         | 03-Aug-2023 09:45:47 | 0001-04695745-10 USD | 12345676         | amdsfhd                  | 20,000,001.00KHR | 2.91USD     | Advanced Bank of Asia Ltd         | Immediate     | SUCCESS | ٢     |
|          | FP23215000021         | 03-Aug-2023 09:45:47 | 0001-04695745-10 USD | 000002420        | LEANG MENGLANG           | 15,000.00KHR     | 0.97USD     | Asia-Pacific Development Bank Plc | Immediate     | Pending | ۲     |
|          | FP23215000022         | 03-Aug-2023 09:45:47 | 0001-04695745-10 USD | 000001640        | MARK JOSHSON             | 100,000.00KHR    | 0.97USD     | Asia-Pacific Development Bank Plc | Immediate     | Pending | ٢     |
|          | FP23165000003         | 14-Jun-2023 14:29:40 | 3449-04695745-18 KHR | 1000121000028523 | SEAVMENG MB              | 40,000.00KHR     | 4,000.00KHR | CIMB Bank Cambodia Plc            | Immediate     | Pending | ٢     |
|          |                       |                      |                      |                  | $\leftarrow \rightarrow$ |                  |             |                                   |               |         |       |

## 🕨 ផ្ទៀងផ្ទាត់ប្រតិបត្តិការ រួចចុច 🗙

| $\epsilon$ |
|------------|
|            |

# បញ្ចូលមូលហេតុបដិសេធ រូចចុច "OK"

| Debit Amour  | nt                 | 204,000.0            | Transfer to Other Bank via Fast Payment  |
|--------------|--------------------|----------------------|------------------------------------------|
| Purpose      |                    | соан керау           | A                                        |
| Support Doc  | cument             |                      | Are you sure to reject this transaction? |
| Status       |                    | Pending              | WRONG TXN                                |
| Inputter - A | Authorizer Details |                      |                                          |
| Inputter     |                    | PAYRO.MAKER          | OK Cancel                                |
| Input Date   |                    | 20-Oct-2023 15:51:02 |                                          |

ប្រព័ន្ធបង្ហាញ "Your transaction has been rejected successfully." មានន័យថាការមោឃភាព/បដិសេធ លើសំណើសុំ ទទួលបានដោគជ័យ។

| Т                                                | Transfer to Other Bank via Fast Payment |                 |                      |                      |                |                  |                 |             |                                   |               |         |          |  |
|--------------------------------------------------|-----------------------------------------|-----------------|----------------------|----------------------|----------------|------------------|-----------------|-------------|-----------------------------------|---------------|---------|----------|--|
| Your transaction has been rejected successfully. |                                         |                 |                      |                      |                |                  |                 |             |                                   |               |         | ×        |  |
| Search By Account Number, Transaction No or Date |                                         |                 |                      |                      |                |                  |                 |             |                                   |               | Pa      | ge 🗤 of1 |  |
|                                                  | Ο                                       | Transaction No. | Transaction Date     | From Account No.     | To Account No. | Beneficiary Name | Transfer Amount | Fee Amount  | Beneficiary Bank                  | Transfer Type | Status  | Links    |  |
|                                                  |                                         | FP23258000011   | 15-Sep-2023 08:10:56 | 0001-04695745-12 KHR | 123456         | LEANG MENGLANG   | 2,000,000.00KHR | 4,000.00KHR | AMRET Microfinance Institution    | Immediate     | Pending | ۲        |  |
|                                                  | 0                                       | FP23258000012   | 15-Sep-2023 08:10:56 | 0001-04695745-12 KHR | 008224460017   | KHR ACTIVE       | 1,000,000.00KHR | 4,000.00KHR | PRASAC Microfinance Institution   | Immediate     | Pending | ۲        |  |
|                                                  | $\square$                               | ED22250000012   | 15 San 2022 09-10-56 | 0001 04605745 10 KUD | 000001702      |                  | 200.000.00KUD   |             | Acia Dacific Dovelopment Dank Dle | Immodiato     | Donding |          |  |

### 🌭 <u>មោឃភាព/បដិសេធនូវប្រតិបត្តិការជាកញ្ចប់</u>

> ចុច Tick លើប្រតិបត្តិការដែលត្រូវមោឃភាព រូចចុច <a></a>
▲

|                                                  | InterBank                                       | Transfer           |                      |                      |                |                               |                   |           |                                         | 0             |              |          |  |
|--------------------------------------------------|-------------------------------------------------|--------------------|----------------------|----------------------|----------------|-------------------------------|-------------------|-----------|-----------------------------------------|---------------|--------------|----------|--|
| KHR 685,397,550.00                               |                                                 | 2. 1. 1. 221 1. 10 |                      |                      |                |                               |                   |           |                                         | X Reject      | Authorize    | Page 1 v |  |
| USD 326,906.41                                   | South By Account Number, Transaction No or Date |                    |                      |                      |                |                               |                   |           |                                         |               |              |          |  |
| THB 3,656,827.00                                 | 0                                               | Transaction No.    | Transaction Date     | From Account No.     | To Account No. | Beneficiary Name              | Transfer Amount F | ee Amount | Beneficiary Bank                        | Transfer Type | Status       | Links    |  |
|                                                  | ۲                                               | IB23073000001      | 14-Mar-2023 13:29:02 | 0001-04695745-10 USD | 000123456789   | ABC TRADING CO,LTD            | 100.00USD         | 3.00USD   | National Bank of Cambodia               | Immediate     | Pending      | ۲        |  |
| uick Tasks 🔹 🗢                                   | ۲                                               | IB23073000002      | 14-Mar-2023 13:29:02 | 0001-04695745-10 USD | 00012345670    | ABC LIMITED                   | 110.00USD         | 3.00USD   | National Bank of Cambodia               | Immediate     | Pending      | ۲        |  |
| Channe Information                               | ۲                                               | IB23073000003      | 14-Mar-2023 13:29:02 | 0001-04695745-10 USD | 00012345612345 | ABC PLC                       | 120.00USD         | 3.00USD   | National Bank of Cambodia               | Immediate     | Pending      | ۲        |  |
| Fund Transfer within Bank                        | 0                                               | IB23061000024      | 02-Mar-2023 14:47:38 | 0001-04695745-11 USD | 0123456789     | ABC TRADING CO.LTD            | 200.00USD         | 3.00USD   | Advanced Bank of Asia Ltd               | Immediate     | Pending Bank | ۲        |  |
| <ul> <li>Fund Transfer to Non-Account</li> </ul> | 0                                               | IB23061000025      | 02-Mar-2023 14:47:38 | 0001-04695745-11 USD | 0123456789     | ABC TRADING CO.LTD            | 200.00USD         | 3.00USD   | Advanced Bank of Asia Ltd               | Immediate     | Pending Bank | ۲        |  |
| <ul> <li>InterBank Transfer</li> </ul>           | 0                                               | IB23054000002      | 23-Feb-2023 09:39:49 | 3449-04695745-17 USD | 000123456100   | SOM SOPHEAK                   | 100,000.00KHR     | 3.50USD   | Advanced Bank of Asia Ltd               | Immediate     | Pending Bank | ۲        |  |
| <ul> <li>Own Account Transfer</li> </ul>         | 0                                               | IB23051000003      | 20-Feb-2023 13:16:47 | 3449-04695745-17 USD | 10245          | Mr.Mean                       | 12.00USD          | 3.50USD   | Advanced Bank of Asia Ltd               | Immediate     | Pending      | ۲        |  |
|                                                  | 0                                               | IB22356000001      | 22-Dec-2022 09:40:09 | 0001-04695745-11 USD | 000123456789   | ABC TRADING CO., LTD          | 150.00USD         | 3.00USD   | Advanced Bank of Asia Ltd               | Immediate     | Pending      | ۲        |  |
|                                                  | 0                                               | IB22356000002      | 22-Dec-2022 09:40:09 | 0001-04695745-11 USD | 000123456790   | ABC Import & Export CO., LTD  | 1,500.00USD       | 3.00USD   | B.I.C (CAMBODIA) BANK PLC.              | Immediate     | Pending      | ۲        |  |
|                                                  | 0                                               | IB22356000003      | 22-Dec-2022 09:40:09 | 0001-04695745-11 USD | 000123456791   | ABC Limited                   | 2,000.00USD       | 4.00USD   | Cambodia Asia Bank Ltd Siem Reap Branch | Immediate     | Pending      | ۲        |  |
|                                                  |                                                 | )                  |                      |                      |                | $\leftrightarrow \rightarrow$ |                   |           |                                         |               |              |          |  |

## បញ្ចូលមូលហេតុ រួចចុចបញ្ហូន "OK"

|             | Interbank manateri ee       |                        |                                                                                   |
|-------------|-----------------------------|------------------------|-----------------------------------------------------------------------------------|
| Quick Tasks | Exchange Rate               |                        | 4,096 (This rate was applied even with variation at authorized or approval date.) |
|             | Transfer Type               | Immediate O Futu       | InterBank Transfer                                                                |
|             | Debit Amount                | 4                      | Δ                                                                                 |
|             | Purpose                     | PAY FOR GOODS          | Are you sure to relect this transaction?                                          |
|             | Support Document            |                        |                                                                                   |
|             | Status                      | Pending                | wrong                                                                             |
|             | Inputter - Authorizer Detai | ls                     | OK Cancel                                                                         |
|             | Inputter                    | : TS.MAKER             |                                                                                   |
|             | Input Date                  | : 24-Mar-2023 16:17:53 |                                                                                   |
|             |                             |                        |                                                                                   |

ប្រព័ន្ធបង្ហាញ "Your transaction has been rejected successfully." មានន័យថាការមោឃភាព/បដិសេធ លើសំណើសុំ ទទួលបានជោគជ័យ។

| អេស៊ីលីដា 💙                     |                        |                                                                                         | ATM LOCATIONS   POS LOCATIONS   EXCHANGE RATE   FAQs   CONT. | English -<br>ACT US   ABOUT US |
|---------------------------------|------------------------|-----------------------------------------------------------------------------------------|--------------------------------------------------------------|--------------------------------|
| ি ≡                             |                        |                                                                                         |                                                              | ۹                              |
| Available Balance               | Incoming Message       |                                                                                         |                                                              |                                |
| KHR 45,775,137.00<br>USD 375.09 | Your transaction has b | een rejected successfully.                                                              |                                                              |                                |
| тнв 0.00                        | Search by subject      | Go                                                                                      |                                                              |                                |
| Quick Tasks                     | <b>-</b> C             |                                                                                         |                                                              | Page 1 🗸 of 5                  |
|                                 | Sender                 | Subject                                                                                 | Date/Time                                                    | Links                          |
|                                 | TS.MAKER               | InterBank Transfer Ref: IB23082000002 needs your approval to authorize                  | 24/03/2023 16:18:58                                          | C                              |
|                                 | TS.MAKER               | InterBank Transfer Ref: IB23082000001 needs your approval to authorize                  | 23/03/2023 14:44:15                                          | 0                              |
|                                 | TS.MAKER               | InterBank Transfer Ref: IB23082000003 needs your approval to authorize                  | 23/03/2023 14:44:15                                          | 0                              |
|                                 | TS.MAKER               | InterBank Transfer Ref: IB23082000002 needs your approval to authorize                  | 23/03/2023 14:44:15                                          | C                              |
|                                 | TS.MAKER               | Supplier Payment to Account Ref: SA23074000003 needs your approval to authorize         | 15/03/2023 13:48:12                                          | Ø                              |
|                                 | C TS.MAKER             | Supplier Payment to Wallet Accounts Ref: SM23074000001 needs your approval to authorize | 15/03/2023 10:15:57                                          | B                              |
|                                 | C ACLEDA Bank          | Your Supplier Payment to Account Ref: SA23073000001 has been processed successfully     | 15/03/2023 08:01:21                                          | ß                              |
|                                 | TS.MAKER               | Supplier Payment to Account Ref: SA23073000001 needs your approval to authorize         | 14/03/2023 16:27:44                                          | C                              |
|                                 | TS.MAKER               | InterBank Transfer Ref: IB23069000001 needs your approval to authorize                  | 10/03/2023 07:37:23                                          | Ø                              |
|                                 | TS.MAKER               | Package Payment to Wallet Accounts Ref: BM23048000003 needs your approval to authorize  | 17/02/2023 10:10:27                                          | Ø                              |
|                                 |                        | ¢.                                                                                      |                                                              |                                |

.